# Praktikum 3 – lisa

Salvestage kursuse kodulehelt omale arvutisse andmestik *sead.xls*. <u>http://www.emu.ee/~ktanel/DK\_0007/sead.xls</u>

#### Kommentaarid andmestiku kohta

Tegu on 2003. aastal teostatud katsega, kus 80-st seast 40 peeti uues külmlaudas ja 40 vanas nõukogudeaegses sigalas, mõlemas sigalas söödeti pooli sigu (so 20 tk) välismaise söödaga ja pooli kodumaise söödaga, kõigist 20-sealistest gruppidest pooled loomad tapeti kohalikus tapamajas (nö üle õue), aga pooltele korraldati stressirohke reis kitsas autokastis Eestimaa teises otsas paiknevasse tapamajja. Kõigi rümpade puhul mõõdeti hulk lihakvaliteedinäitajaid.

#### Ülesanded

Praktikumi tehniline pool püüab anda juhiseid, kuidas võimalikult optimaalselt teostada suurt hulka sarnaseid teste ja kuidas saadud suurest hulgast tulemustest *Excel*'i tingimusvormingu [*conditional formatting*] abil visuaalselt välja tuua statistiliselt olulisi (või mõnd muud tingimust rahuldavaid) tulemusi.

- 1. Võrrelge tavapärases ja külmlaudas peetud sigade lihakvaliteedinäitajaid.
  - Arvutage kõigi lihakvaliteedinäitajate kohta keskmised, minimaalsed ja maksimaalsed väärtused ning standardhälbed sõltuvalt pidamiskeskkonnast (tavaline või külmlaut).
  - Teostage t-testid selgitamaks keskmiste kvaliteedinäitajate erinevuse statistilist olulisust (NB! Õige t-testi valimiseks tuleb eelnevalt teostada dispersioonide võrdlus F-testiga).
  - $\circ$  Kasutades *Excel*'i tingimusvormindamist, värvige kõik statistiliselt olulistele erinevustele vastavaid p-väärtusi sisaldavad lahtrid kui p<0,001, siis punaseks, p<0,01 korral oranžiks ja p<0,05 korral kollaseks.
- 2. Millised on erinevate lihakvaliteedinäitajate vahelised seosed?
  - O Arvutage uuele töölehele kõigi lihakvaliteedinäitajate vahelised lineaarsed korrelatsioonikordajad (Tools/Tööriistad → Data Analysis... → Correlation).
  - Värvige oranžiks kõik tugevad seosed  $(|r| \ge 0,7)$  ja kollaseks kõik keskmise tugevusega seosed  $(|r| \ge 0,3)$ .
  - Laske *Excel*'il arvutada eelmise korrelatsioonikordajate tabeli alla uus analoogne tabel; leidke ja pange selle juurde kirja olulisuse nivoodele 0,001, 0,01 ja 0,05 vastavad korrelatsioonikordaja kriitilised väärtused ning värvige (ikka *Excel*'i tingimusvormindamist kasutades) punaseks kõik korrelatsioonikordajad, mille korral p<0,001, oranžiks korrelatsioonikordajad, mille korral p<0,01, ja kollaseks korrelatsioonikordajad, millele vastav p<0,05.
  - Uurige, kas näiteks tunnuste 'Temp 45min' ja 'Temp 24h' vaheline seos sõltub sigade pidamiskeskkonnast – leidke nimetatud tunnuste vahelised lineaarsed korrelatsioonikordajad nii tavapärases kui ka külmlaudas peetud sigadel ning illustreerige seost hajuvusdiagrammiga, kus erinevatele pidamistingimustele vastavad väärtused on tähistatud erinevalt (lisaks võite seoste enam esile toomiseks lisada punktiparvele regressioonisirged).

## Ülesanne 1.

1. Arvutage kõigi lihakvaliteedinäitajate kohta keskmised, minimaalsed ja maksimaalsed väärtused ning standardhälbed sõltuvalt pidamiskeskkonnast (tavaline või külmlaut).

|    | A         | В      | С                        | D                  | E         | F                    | G      | н            | 1       | J            | К      | L      | М        | N        | 0        | Р        | 0            | R.           | 8       | т          | U                                       |
|----|-----------|--------|--------------------------|--------------------|-----------|----------------------|--------|--------------|---------|--------------|--------|--------|----------|----------|----------|----------|--------------|--------------|---------|------------|-----------------------------------------|
| 1  | Serial No | Place  | Id_od                    | Feed               | LWDbs 1.4 | WCW                  | CCW    | dress 🚿      | pH+Smin | lemp +5ml    | pH24h  | kmp24h | BackFall | BackFal2 | BackFal3 | BackFal4 | Mealpol      | Mols kre     | Prolein | Fal        | Ash                                     |
| 2  | - 1       | SLT    | Conventional             | Domes Id           | 97        | 71,6                 | 70,2   | 72,3         | 6,2     | 35,3         | 5,9    | 3      | 17       | 19       | 17       | 37       | 49           | 70,9         | 22      | 5,55       | 1,23                                    |
| 4  | 3         | SLT    | Contentional             | Domesto            | 97        | 67,2                 | 66     | 68           | 5,9     | 37,3         | 5,9    | 3,3    | 13       | 20       | 16       | 25       | 57,1         | 69,9         | 23      | 5,17       | 1,12                                    |
| 5  | 4         | SLT    | Contentional             | Import             | 111       | 81,8                 | 80,2   | 72,2         | 5,8     | 37,7         | 5,9    | 3,3    | 14       | 13       | 15       | 38       | 60           | 70,5         | 23,6    | 4,28       | 1,18                                    |
| 6  | 5         | SLT    | Contentional             | Domesto            | 90        | 64,4                 | 63,2   | 70,2         | 6,4     | 38           | 5,8    | 3,5    | 16       | 17       | 14       | 33       | 57,6         | 69,8         | 23      | 4,87       | 1,16                                    |
| 7  | 7         | SLT    | Contentional             | Import             | 112       | 73                   | 80,4   | 71,7         | 5.9     | 36,6         | 5,9    | 2,8    | 19       | 13       | 17       | 30       | 57,2         | 70,2         | 22,5    | 3.99       | 1,23                                    |
| 9  | 8         | SLT    | Contentional             | Domesto            | 99        | 68                   | 66,8   | 67,4         | 5,9     | 38,1         | 6      | 3      | 14       | 11       | 9        | 32       | 53,4         | 69           | 22,2    | 6,82       | 1,17                                    |
| 10 | 9         | SLT    | Contentional             | Domesto            | 96        | 66,2                 | 65     | 67           | 5,8     | 38,4         | 5,9    | 3      | 14       | 13       | 11       | 40       | 60,5         | 70,2         | 23      | 4,91       | 1,19                                    |
| 11 | 10        | SLT    | Contentional             | Domes Io           | 100       | 71,6                 | 70,4   | 70,4         | 6,2     | 37,3         | 5,9    | 29     | 12       | 16       | 15       | 37       | 57,1         | 70,9         | 23      | 5,48       | 1,23                                    |
| 13 | 12        | SLT    | Contentional             | Import             | 109       | 76,2                 | 74,8   | 68,6         | 6,2     | 39,7         | 5,9    | 3      | 17       | 16       | 17       | 35       | 57           | 70,6         | 22,4    | 5,49       | 1,17                                    |
| 14 | 13        | SLT    | Contentional             | Import             | 102       | 73,4                 | 72,2   | 70,7         | 6,4     | 38,4         | 6      | 3      | 14       | 13       | 11       | 33       | 60,3         | 70,7         | 23,2    | 4,58       | 1,19                                    |
| 15 | 14        | SLT    | Contentional             | Import<br>Domer Iv | 107       | 78                   | 76,8   | 71,7         | 6,1     | 38,1         | 6      | 3      | 9        | 12       | 9        | 35       | 55,1         | 70           | 22      | 5,03       | 1,29                                    |
| 17 | 16        | SLT    | Contentional             | Domesto            | 103       | 73,6                 | 72,4   | 70,2         | 6,4     | 36,8         | 6      | 2,9    | 15       | 14       | 10       | 25       | 60,9         | 72,3         | 22,3    | 4,08       | 1,14                                    |
| 18 | 17        | SLT    | Contentional             | Import             | 116       | 83,4                 | 82     | 70,6         | 6       | 38,5         | 5,8    | 3,1    | 12       | 15       | 11       | 30       | 50,5         | 69,4         | 23,9    | 3,53       | 1,57                                    |
| 19 | 18        | SLT    | Contentional             | Domesto            | 91        | 66,6                 | 65,6   | 72           | 6       | 38,7         | 5,9    | 2,9    | 10       | 11       | 10       | 45       | 54,2         | 70,9         | 22,6    | 4,76       | 1,22                                    |
| 21 | 20        | SLT    | Contentional             | Import             | 102       | 68.6                 | 67.2   | 65.8         | 5.7     | 31,2         | 5.8    | 3,2    | 20       | 17       | 14       | 34       | 58           | 68.4         | 24      | 5,18       | 1,1                                     |
| 22 | 21        | LP     | Contentional             | Import             | 105       | 77,9                 | 75,6   | 72           | 6,2     | 35,1         | 5,7    | 2,2    | 9        | 11       | 12       | 30       | 56,1         | 71,14        | 23,9    | 6,95       | 1,1                                     |
| 23 | 22        | LP     | Contentional             | Import             | 106       | 73,1                 | 70,8   | 72,2         | 6       | 37,5         | 5,7    | 2,2    | 15       | 13       | 10       | 25       | 55,6         | 68,81        | 22,6    | 7,33       | 1,11                                    |
| 24 | 23        | LP     | Conventional             | Import             | 107       | 79,1                 | 76,6   | 74,3         | 64      | 39,4         | 5,7    | 2,3    | 13       | 16       | 15       | 35       | 57,8         | 71,33        | 22,3    | 8,5        | 1,08                                    |
| 26 | 25        | LP     | Contentional             | Import             | 109       | 72,2                 | 71     | 73,9         | 5,7     | 36,8         | 5,7    | 2,2    | 15       | 18       | 20       | +0       | 59,2         | 69,79        | 23      | 4,85       | 1,15                                    |
| 27 | 26        | LP     | Contentional             | Import             | 110       | 73,2                 | 71,2   | 74,1         | 6,2     | 40,2         | 5,6    | 2,5    | 16       | 17       | 16       | 40       | 59,9         | 67 ,03       | 23,6    | 7,51       | 1,06                                    |
| 28 | 27        | LP     | Contentional             | Import             | 111       | 74,9                 | 72,6   | 76,4         | 6,3     | 40,3         | 5,7    | 1,9    | 13       | 14       | 15       | 30       | 53,5         | 70,35        | 22,3    | 5,6        | 1,2                                     |
| 30 | 29        | LP     | Contentional             | Import             | 113       | 72,7                 | 70,6   | 73,5         | 6       | 40,3         | 5,7    | 2,4    | 15       | 16       | 18       | 30       | 58,7         | 70,95        | 22,9    | 3,75       | 1.09                                    |
| 31 | 30        | LP     | Contentional             | Import             | 114       | 73,8                 | 71,4   | 74,3         | 6,5     | 39,8         | 5,7    | 2,4    | 12       | 15       | 13       | 32       | 47,9         | 70,32        | 22,1    | 4,34       | 1,11                                    |
| 32 | 31        | LP     | Contentional             | Domesto            | 115       | 68,6                 | 66,6   | 74           | 6,4     | 39,9         | 5,8    | 2,5    | 11       | 9        | 8        | 25       | 63,7         | 68,5         | 23      | 7          | 1                                       |
| 34 | 33        | LP     | Contentional             | Domesto            | 117       | 65,4                 | 64,8   | 69,6         | 5,9     | 39,1         | 5,9    | 2,5    | 18       | 17       | 16       | 34       | 54,2         | 69,16        | 22,4    | 2,31       | 1,1                                     |
| 35 | 34        | LP     | Contentional             | Domesto            | 118       | 72,5                 | 70,2   | 71,6         | 6,1     | 39,7         | 5,9    | 2,5    | 14       | 13       | 9        | 35       | 59,3         | 72,63        | 22,7    | 2,34       | 1,25                                    |
| 36 | 35        | LP     | Contentional             | Domes Io           | 119       | 71,2                 | 69,2   | 74,4         | 6,8     | 39,4         | 5,8    | 2,4    | 15       | 15       | 13       | 28       | 63,1         | 69           | 22,9    | 5,23       | 1,21                                    |
| 38 | 37        | LP     | Contentional             | Domesto            | 121       | 74                   | 71,8   | 72,5         | 6,2     | 39,6         | 5,8    | 2,7    | 15       | 15       | 10       | 20       | 55           | 71,12        | 22,5    | 4,69       | 1,19                                    |
| 39 | 38        | LP     | Contentional             | Domesto            | 122       | 73,2                 | 71,2   | 71,2         | 6       | 38,2         | 5,8    | 2,4    | 12       | 16       | 13       | 25       | 63,1         | 72,4         | 20      | 6,01       | 1,22                                    |
| 40 | 39        | LP     | Contentional             | Domes Io           | 123       | 72,2                 | 70     | 74,4         | 65      | 39,7         | 5,8    | 2,3    | 15       | 10       | 12       | 20       | 50,5         | 64,1         | 20,3    | 12,43      | 1,03                                    |
| 42 | +1        | SLT    | OuHoor                   | Import             | 107       | 81,4                 | 79,6   | 74,3         | 6,2     | 36           | 5,9    | 3,5    | 15       | 20       | 30       | 15       | 58,4         | 72           | 21,1    | 5          | 1,15                                    |
| 43 | 42        | SLT    | OuHoor                   | Import             | 113       | 82,2                 | 78,6   | 69,5         | 5,6     | 35,7         | 5,9    | 3,5    | 13       | 21       | +1       | 16       | 56,7         | 69,6         | 23,2    | 4,94       | 1,15                                    |
| ++ | 43        | SLT    | OuHloor                  | Import             | 111       | 80,2                 | 78,6   | 70,8         | 5,8     | 37,2         | 5.9    | 3,7    | 16       | 22       | 43       | 16       | 96,3<br>58,9 | 71/5         | 22      | 4,8        | 1,18                                    |
| 46 | 45        | SLT    | OuHloor                  | Import             | 117       | 88,8                 | 87,2   | 74,5         | 6,1     | 37,3         | 5,9    | 3,6    | 15       | 15       | +1       | 16       | 57,7         | 72,6         | 21,4    | 4,81       | 1,05                                    |
| 47 | 46        | SLT    | OuHloor                  | Import             | 122       | 90,2                 | 88,4   | 78.9         | 6,3     | 36,7         | 5,9    | 3,9    | 19       | 17       | 38       | 14       | 58,4         | 70,3         | 20,7    | 6,73       | 1,1                                     |
| 48 | 47        | SLT    | Ouldoor                  | Import             | 112       | 87.4                 | 80,2   | 71,6         | 54      | 33,9         | 6      | 3,9    | 20       | - 17     | 34       | 20       | 57,5         | 71,8<br>69,7 | 21,5    | 7,88       | 1,1                                     |
| 50 | 49        | SLT    | OuHoor                   | Import             | 124       | 91,6                 | 89,8   | 72,4         | 5,5     | 36,3         | 6      | 3,9    | 14       | 18       | 43       | 16       | 57,3         | 70           | 22      | 7,02       | 1,1                                     |
| 51 | 50        | SLT    | Ouldoor                  | Import             | 122       | 94                   | 92     | 75,4         | 5,8     | 36,2         | 5,9    | 3,9    | 15       | 18       | 35       | 16       | 59,2         | 71,5         | 21,7    | 5,5        | 1,07                                    |
| 53 | 52        | SLT    | OuHloor                  | Domesto            | 108       | 81.4                 | 79,4   | 73,5         | 6,3     | 36,9         | 6,1    | 3,2    | 16       | 24       | 33       | 18       | 51,9         | 69,5         | 20,8    | 5,82       | 1,12                                    |
| 54 | 53        | SLT    | OuHloor                  | Domesto            | 104       | 76,2                 | 74,6   | 71,7         | 6,3     | 36,8         | 6      | 3,5    | 17       | 13       | 29       | 12       | 48,1         | 71,6         | 22,9    | 3,93       | 1,17                                    |
| 55 | 54        | SLT    | Ouldoor                  | Domesto            | 102       | 77,8                 | 76,2   | 74,7         | 6       | 37           | 6,1    | 3,3    | 12       | 21       | 30       | 15       | 59,6         | 68,4         | 22,7    | 7,56       | 1,04                                    |
| 57 |           | SLT    | OuHloor                  | Domesto            | 115       | 83,2                 | 81.4   | 70,7         | 5,0     | 35,5         | 5,9    | 3,5    | 14       | 13       | +0       | 10       | 55,3         | 71.2         | 23,1    | 2,97       | 1,2                                     |
| 58 | 57        | SLT    | OuHoor                   | Domesto            | 106       | 77,2                 | 75,6   | 71,3         | 6       | 36,7         | 6      | 3,6    | 19       | 12       | 35       | 10       | 51,3         | 72           | 23      | 4,04       | 1,07                                    |
| 59 | 58        | SLT    | Ouktoor                  | Domesto            | 116       | 87,5                 | 85,8   | 73,9         | 5,5     | 37,1         | 6,1    | 3,3    | 20       | 14       | +1       | 16       | 58,7         | 71           | 21,3    | 4,55       | 1,04                                    |
| 61 | 60        | SLT    | OuHoor                   | Domesto            | 104       | 77,6                 | 76     | 73           | 5,6     | 37,3         | 6,1    | 3,3    | 13       | 16       | 38       | 12       | 62           | 70,8         | 22,5    | 5,36       | 1,14                                    |
| 62 | 61        | LP     | OuHoor                   | Domesto            | 113       | 84,7                 | 83,1   | 73,5         | 6,1     | 36,9         | 5,9    | 4,5    | 27       | 21       | 16       | 40       | 58,4         | 70,04        | 23,7    | 4,18       | 1,17                                    |
| 64 | 63        | LP     | Ouldoor                  | Domesto            | 106       | 15,8                 | 74,4   | 76,1         | 5.9     | 37,1         | 5,9    | 4,8    | 13       | 15       | 15       | 40       | 55.7         | 67.1         | 23.8    | 5,31       | 1,21                                    |
| 65 | 64        | LP     | OuHoor                   | Domesto            | 107       | 75,4                 | 73,6   | 68,7         | 5,9     | 38,2         | 5,9    | 5,1    | 15       | 16       | 16       | 35       | 59,3         | 71,22        | 23,1    | 3,66       | 1,25                                    |
| 66 | 65        | LP     | Ouldoor                  | Domesto            | 116       | 82,9                 | 81,2   | 70           | 5,7     | 38,9         | 5,9    | 4,6    | 22       | 14       | 10       | 30       | 53,9         | 68,2         | 22,7    | 4,82       | 1,15                                    |
| 68 | 67        | LP     | OuHloor                  | Domesto            | 113       | 87,9                 | 86,2   | 74,3         | 6,5     | 39,2         | 5,8    | +,5    | 21       | 18       | 16       | +5       | 51,1         | 65,46        | 22,3    | 11.14      | 1,2                                     |
| 69 | 68        | LP     | OuHoor                   | Domesto            | 115       | 85,7                 | 83,4   | 72,5         | 5,8     | 37,8         | 5,9    | 4,3    | 17       | 15       | 12       | 35       | 58,4         | 70           | 22,7    | 5,34       | 1,18                                    |
| 70 | 69        | LP     | oul-door<br>Oul-door     | Domes to           | 110       | 86,9                 | 84,2   | 76,5         | 6,1     | 38,9         | 5,8    | 4,4    | 10       | 14       | 12       | 40       | 53,5         | 68,98        | 23      | 4,9        | 1,09                                    |
| 72 | 71        | LP     | OuHoor                   | Import             | 110       | 81,1                 | 79,2   | 72           | 5,7     | 40,5         | 5,9    | +,+    | 12       | 14       | 10       | 28       | 62,7         | 69,93        | 19      | 6,74       | 1,13                                    |
| 73 | 72        | LP     | Ouldoor                  | Import             | 119       | 90,6                 | 88,6   | 74,4         | 6,3     | 39           | 5,9    | 5,4    | 17       | 24       | 21       | 40       | 64,9         | 70,22        | 23,5    | 2,9        | 1,2                                     |
| 75 | 73        | LP     | OuHoor                   | Import             | 116       | 79,1                 | 82,8   | 71,3         | 5,8     | 39,5<br>40,8 | 5,8    | 5,3    | 12       | 16       | 15       | 36       | 57,N<br>64,2 | 70.53        | 22,2    | 3.65       | 1,29                                    |
| 76 | 75        | LP     | OuHoor                   | Import             | 110       | 81                   | 79,4   | 72,1         | 6,2     | 39,7         | 5,7    | 4,8    | 10       | 13       | 9        | 30       | 56,2         | 70,12        | 22,2    | 3,85       | 1,26                                    |
| 77 | 76        | LP     | Ouldoor                  | Import             | 111       | 82,9                 | - 80,4 | 72,4         | 6,4     | 39,9         | 5,8    | 4,7    | 10       | 13       | 9        | 45       | 63,3         | 68,07        | 21,7    | 6,12       | 1,14                                    |
| 79 | 78        | LP     | OuHloor                  | Import             | 108       | 84,8<br>78,9         | 75.8   | 70.4         | 5.4     | +1,+         | 5,9    | 5,1    | 12       | 13       | 18       | 45       | 58,5         | 69,58        | 21      | 3,42       | 1,3                                     |
| 80 | 79        | LP     | OuHloor                  | Import             | 118       | 89,7                 | 87,4   | 74           | 5,7     | 40,4         | 5,8    | 4,8    | 9        | 10       | 11       | 39       | 60,3         | 67,62        | 22,2    | 8,09       | 1,12                                    |
| 81 | 80        | LP     | OuHloor                  | Import             | 118       | 86,1                 | 84     | 71,1         | 6,4     | 29,1         | 5,8    | 4,9    | 16       | 16       | 13       | 35       | 57,5         | 67,07        | 22,8    | 4,73       | 1,19                                    |
| 83 |           |        |                          |                    |           |                      |        |              |         |              |        |        |          |          |          |          |              |              |         | <b>`</b> ≱ |                                         |
| 84 | Tavapär   | ane    | Keskmine                 |                    | -AVERAG   | B(E2:E41)            |        |              | A T.    |              |        |        | 1400     | Lunain   |          |          |              | - 41         |         |            | D-E443                                  |
| 85 | ©onven    | (onal) | Standardhäiw<br>Min      | e                  | -STDEV(B  | 41)                  |        |              | 94 13   | avapar       | ane    |        | Res      | KIIIIII  | e        |          |              | -41          |         | GE(E       | 2.641)                                  |
| 87 |           |        | Max                      |                    | -MAX(E2:  | E410                 |        |              | 35   (C | conver       | ntiona | al)    | Star     | ndard    | hälve    |          |              | =ST          | DEVI    | (E2:E4     | 41)  }                                  |
| 88 |           |        | Marchaelers.             |                    |           |                      |        |              | C       |              |        | ,      | Min      |          |          |          |              | - 6.41       | N/ED-   | = 111      |                                         |
| 90 | (OuHoo    | 0      | Kestmine<br>Slandardhäiv | •                  | - AVERAG  | E(E42:68<br>542:681) | 0      |              | 0       |              | _      |        | IAIIU    |          |          |          | 1            | -1011        | N(EZ.   | C41)       |                                         |
| 91 |           | ·      | Mn                       |                    | -MIN(E42: | B81)                 |        |              | 37      |              |        |        | Max      |          |          |          |              | 1=M/         | AX(E2   | 2:E41)     | i                                       |
| 92 |           |        | Max                      |                    | -MAX(E42  | :E81)                |        |              | 20      |              |        |        |          |          |          |          |              |              |         |            |                                         |
|    |           |        |                          |                    |           | - N                  |        | je je        | 0       |              | _      |        | -        |          |          |          |              |              |         | 1          |                                         |
|    |           |        |                          |                    |           | ×                    | ×      | 8            | 39   K  | ülmlaı       | Jt     |        | Kes      | kmin     | е        | 1        |              | =A\          | /ERA    | GE(E       | 42:E81);                                |
|    |           |        |                          |                    |           |                      | 1      |              | in ko   | )ut-do       | onì    |        | Stor     | hard     | hälve    |          |              | =97          |         | (EAD-P     | -81) <sup>(†)</sup>                     |
|    |           |        |                          |                    |           |                      | 1      |              |         | 201200       |        |        | - Oral   | iaara    | naive    |          |              | -01          |         | (L72.L     |                                         |
|    |           |        |                          |                    |           |                      | ``     | 、 <u>1</u> 9 | 11      |              |        |        | Min      |          |          |          |              | =MI          | N(E4)   | 2:E81      | ) i                                     |
|    |           |        |                          |                    |           |                      |        | <u>``</u> [] | 12      |              |        |        | Max      |          |          |          |              | =M4          |         | 2·E81      | 1                                       |
|    |           |        |                          |                    |           |                      |        | N 12         | -       |              | _      |        | Twiav    |          |          | 1        |              | 1 100        | ्यत्म   | 2. LU      | · / · · · · · · · · · · · · · · · · · · |

|    | А        | в       | С            | D      | E       | F    | G    | н    | 1   | J    | К   | L   | М  | N  | 0  | P  | Q    | R     | S    | Т    | U    |
|----|----------|---------|--------------|--------|---------|------|------|------|-----|------|-----|-----|----|----|----|----|------|-------|------|------|------|
| 78 | 77       | LP      | Out-door     | Import | 116     | 84,8 | 82,6 | 71,2 | 6   | 41,4 | 5,9 | 5,1 | 12 | 13 | 11 | 37 | 58,6 | 69,58 | 20,8 | 5,42 | 1,3  |
| 79 | 78       | LP      | Out-door     | Import | 108     | 78,9 | 75,8 | 70,1 | 5,4 | 41,9 | 5,8 | 4,8 | 17 | 19 | 18 | 46 | 58,2 | 69,4  | 21   | 3,8  | 1,23 |
| 80 | 79       | LP      | Out-door     | Import | 118     | 89,7 | 87,4 | 74   | 5,7 | 40,4 | 5,8 | 4,8 | 9  | 10 | 11 | 39 | 60,3 | 67,62 | 22,2 | 8,09 | 1,12 |
| 81 | 80       | LP      | Out-door     | Import | 118     | 86,1 | 84   | 71,1 | 6,4 | 39,1 | 5,8 | 4,9 | 16 | 16 | 13 | 35 | 57,5 | 67,07 | 22,8 | 4,73 | 1,19 |
| 82 |          |         |              |        |         |      |      |      |     |      |     |     |    |    |    |    |      |       |      |      |      |
| 83 |          |         |              |        |         |      |      |      |     |      |     |     |    |    |    |    |      |       |      |      |      |
| 84 | Tavapär  | ane     | Keskmine     |        | 108,925 |      |      |      |     |      |     |     |    |    |    |    |      |       |      |      |      |
| 85 | (Conven  | tional) | Standardhälv | e      | 8,60646 |      |      |      |     |      |     |     |    |    |    |    |      |       |      |      |      |
| 86 |          |         | Min          |        | 90      |      |      |      |     |      |     |     |    |    |    |    |      |       |      |      |      |
| 87 |          |         | Max          |        | 124     |      |      |      |     |      |     |     |    |    |    |    |      |       |      |      |      |
| 88 |          |         |              |        |         |      |      |      |     |      |     |     |    |    |    |    |      |       |      |      |      |
| 89 | Külmlau  | t       | Keskmine     |        | 112,1   |      |      |      |     |      |     |     |    |    |    |    |      |       |      |      |      |
| 90 | (Out-doc | r)      | Standardhälv | e      | 5,80804 |      |      |      |     |      |     |     |    |    |    |    |      |       |      |      |      |
| 91 |          |         | Min          |        | 99      |      |      |      |     |      |     |     |    |    |    |    |      |       |      |      |      |
| 92 |          |         | Max          |        | 124     |      |      |      |     |      |     |     |    |    |    |    |      |       |      |      |      |
|    |          |         |              |        | 1       |      |      |      |     |      |     |     |    |    |    |    |      |       |      |      |      |

2. Teostage t-testid selgitamaks keskmiste kvaliteedinäitajate erinevuse statistilist olulisust. (NB! Õige t-testi valimiseks tuleb eelnevalt teostada dispersioonide võrdlus F-testiga).

|                            |          |          |                          |          | _         |            | _              |
|----------------------------|----------|----------|--------------------------|----------|-----------|------------|----------------|
|                            | A        | B        | c                        | D        | E         | F          | G              |
| 1                          | SerialNo | Place    | Id_od                    | Feed     | LWDbs 1.4 | WCW        | CCW            |
| 2                          | - 1      | OLT      | Conventional             | bomeste  | 9/        | 71,5       | 70             |
| 3                          | 2        | OLT      | Contentional             | Domes Is | 105       | 67.2       | 6              |
| 5                          | 1        | SLT      | Conventional             | Innori   | 111       | 81.8       | 80             |
| 6                          | 5        | SLT      | Conventional             | Domesto  | 90        | 64.4       | 63             |
| 7                          | 6        | SLT      | Conventional             | Import   | 112       | 82         | 80             |
| 8                          | 7        | SLT      | Conventional             | Import   | 102       | 73         | 71             |
| 9                          | 8        | SLT      | Conventional             | Domesia  | 99        | 68         | 66             |
| 10                         | 9        | SLT      | Conventional             | Domesto  | 96        | 66,2       | 6              |
| 11                         | 10       | SLT      | Conventional             | Domesto  | 100       | 71,6       | 70             |
| 12                         | 11       | SLT      | Contentional             | Domesto  | 104       | 74,5       | 73             |
| 13                         | 12       | SLT      | Conventional             | mpori    | 109       | 76,2       | 74             |
| 14                         | 13       | OLT      | Conventional             | Import   | 102       | 13,4       | 76             |
| 15                         | 15       | SIT      | Contenional              | Domesto  | 112       | 75.8       | 74             |
| 17                         | 16       | SLT      | Contentional             | Domesto  | 103       | 73.6       | 72             |
| 18                         | 17       | SLT      | Conventional             | Import   | 116       | 83,4       | 8              |
| 19                         | 18       | SLT      | Contentional             | Domesto  | 91        | 66,6       | 65             |
| 20                         | 19       | SLT      | Contentional             | Import   | 111       | 79,8       | 78             |
| 21                         | 20       | SLT      | Contentional             | Import   | 102       | 68,6       | 67             |
| 22                         | 21       | LP       | Contentional             | Import   | 105       | 77,9       | 75             |
| 23                         | 22       | LP       | Contentional             | Import   | 106       | 73,1       | 70             |
| 24                         | 23       | LP       | Conventional             | Import   | 107       | 79,1       | 76             |
| 25                         | 24       | LP       | conventional             | mport    | 108       | 75,1       | 73             |
| 20                         | - 25     | LP       | Conventional             | mport    | 109       | 72,2       | 71             |
| 20                         | 20       | LP       | Contentional             | kep or l | 110       | 710        | - 72           |
| 20                         | 29       | LP       | Contenional              | Import   | 112       | 81.2       | 72             |
| 30                         | 29       | LP       | Conventional             | Import   | 113       | 72.7       | 70             |
| 31                         | 30       | LP       | Conventional             | Import   | 114       | 73.8       | 71             |
| 32                         | 31       | LP       | Conventional             | Domesto  | 115       | 68,6       | 66             |
| 33                         | 32       | LP       | Conventional             | Domesto  | 116       | 63,4       | 61             |
| 34                         | 33       | LP       | Conventional             | Domesto  | 117       | 66,4       | 64             |
| 35                         | 34       | LP       | Conventional             | Domesto  | 118       | 72,5       | 70             |
| 36                         | 35       | LP       | Contentional             | Domesto  | 119       | 71,2       | 69             |
| 37                         | 36       | LP       | Conventional             | Domesto  | 120       | 63         | 60             |
|                            | 31       | LP       | Contentional             | Domesto  | 121       | 74         | - 71           |
| 59                         | 30       | LP       | Comentional              | Domesto  | 122       | 722        | - 17           |
| 41                         | 20       | LP<br>LP | Contentional             | Domeste  | 124       | 76.5       | 74             |
| 12                         | 41       | SIT      | Oubloor                  | Innori   | 107       | 81.4       | 79             |
| 43                         | 42       | SLT      | OuHloor                  | Import   | 113       | 82.2       | 78             |
| 44                         | 43       | SLT      | OuHdoor                  | Import   | 111       | 80,2       | 78             |
| 45                         | ++       | SLT      | OuHdoor                  | Import   | 112       | 82         | 80             |
| 46                         | 45       | SLT      | OuHdoor                  | Import   | 117       | 88,8       | 87             |
| 47                         | 46       | SLT      | OuHdoor                  | Import   | 122       | 90,2       | 88             |
| 48                         | 47       | SLT      | OuHloor                  | Import   | 112       | 82         | 80             |
| 49                         | +8       | SLT      | OuHdoor                  | mport    | 119       | 87,4       | 85             |
| 50                         | 49       | SLT      | OuHdoor                  | mport    | 124       | 91,6       | 89             |
| 51                         | 50       | SLT      | OuHloor                  | mport    | 122       | 94         | 5              |
| 52                         | 51       | OLT      | Oukloor                  | Domesto  | 108       | 81         | 79             |
| 53                         | 52       | OLT      | Oukloor                  | Domesto  | 109       | 76.2       | 75             |
| 55                         | 54       | SIT      | Oubloor                  | Domesto  | 102       | 77.8       | 76             |
| 56                         | 55       | SLT      | OuHoor                   | Domesto  | 99        | 76.4       | 7              |
| 57                         | 56       | SLT      | OuHloor                  | Domesto  | 115       | 83,2       | 81             |
| 58                         | 57       | SLT      | OuHdoor                  | Domesto  | 106       | 77,2       | 75             |
| 59                         | 58       | SLT      | OuHdoor                  | Domesto  | 116       | 87,6       | 85             |
| 60                         | 59       | SLT      | OuHloor                  | Domesia  | 107       | 77,4       | 75             |
| 61                         | 60       | SLT      | OuHloor                  | Domesto  | 104       | 77,6       | 7              |
| 62                         | 61       | LP       | Ouldoor                  | Domesto  | 113       | 84,7       | 83             |
| 63                         | 62       | LP       | ouHloor                  | Domes lo | 106       | 75,8       | 74             |
| 64                         | 63       | LP       | Ouldoor                  | pomes lo | 116       | 87,4       | 8              |
| 60                         | 64       | LP       | Oukloor                  | pomes to | 107       | 75,4       | 73             |
| 67                         | 60       | LP       | Oubtoor                  | Domesto  | 115       | 85 0       | - 01           |
| 68                         | 67       | LP       | Ouldoor                  | Domeste  | 119       | 87.9       | 8              |
| 69                         | 68       | LP       | Ouldoor                  | Domesta  | 115       | 85.7       | 83             |
| 70                         | 69       | LP       | OuHoor                   | Domesto  | 110       | 86.9       | 84             |
| 71                         | 70       | LP       | Oulidoor                 | Domesto  | 108       | 79,2       | 77             |
| 72                         | 71       | LP       | OuHdoor                  | Import   | 110       | 81,1       | 79             |
| 73                         | 72       | LP       | Ouldoor                  | Import   | 119       | 90,6       | 88             |
| 74                         | 73       | LP       | OuHdoor                  | Import   | 116       | 85,4       | 82             |
| 75                         | 74       | LP       | Ouldoor                  | mport    | 107       | 79,1       | 76             |
| 76                         | 75       | LP       | Oukloor                  | inp or l | 110       | 81         | 79             |
| 78                         | 75       | LP       | Oubtoor                  | Import   | 116       | 84.9       | 82             |
| 79                         | 7.9      | LP       | Ouldoor                  | Import   | 109       | 78.9       | 75             |
| 80                         | 79       | LP       | OuHdoor                  | Import   | 118       | 89.7       | 87             |
| 81                         | 80       | LP       | OuHoor                   | Import   | 118       | 86,1       | 8              |
| 82                         |          |          |                          |          |           |            |                |
| 83                         |          |          |                          |          |           |            |                |
| 84                         | Tavapär  | ane      | Keskmine                 |          | 108,925   | 73,115     | 71,41          |
| 85                         | (Conven  | (onal)   | Slandardhälw             | e        | 8,60646   | 5,1003     | 5,0625         |
| 85                         |          |          | Min                      |          | 90        | 63         | 60             |
| 87                         |          |          | Max                      |          | 124       | <b>83,</b> | <del>،</del> ٤ |
| 88                         | 1.28.    |          | Marshard 1               |          |           |            |                |
| 89 I                       | roumiau  | 11<br>V2 | Neshmine<br>Observersion |          | 112,1     | 83,1975    | 81,252         |
| 90                         | OUNDOD   | · ·      | Min                      | c        | 3,80804   | 76 1       | 1112           |
| 90                         |          |          | Max                      |          | 124       | 10,4       | - 13           |
| 90<br>91<br>92             |          |          |                          |          | 144       | 24         |                |
| 90<br>91<br>92<br>93       |          |          |                          |          |           |            |                |
| 90<br>91<br>92<br>93<br>94 |          | - 1      |                          |          |           | '          |                |

F-test, mis võrdleb varieeruvust (dispersioone), tuleb enne keskmiste ttestiga võrdlemist teostada põhjusel, et t-testi arvutuseeskiri sõltub sellest, kas varieeruvus võrreldavais gruppides on ühesugune või mitte.

Kiireim võimalus nimetatud testide teostamiseks *MS Excel*'is on kasutada vastavaid funktsioone (FTEST ja TTEST), mis mõlemad väljastavad **olulisuse tõenäosuse (p-väärtuse**).

Olulisuse tõenäosus mäletatavasti näitab, kui suur on tõenäosus eksida, deklareerides erinevuse (või seose või mõju vmt) olemasolu, ja standardne lähenemine on, et kui p < 0.05, siis loetakse erinevus statistiliselt oluliseks (piisavalt usaldusväärselt tõestatuks), ja kui  $p \ge 0.05$ , siis ei ole erinevus statistiliselt oluline (enamasti konstateeritakse siis, et erinevust pole).

*MS Excel*'is võib esmalt teostada F-testi ja selle tulemusest lähtuvalt valida õige t-testi:

kui F-testi tulemus on väiksem kui 0,05, siis tuleks teostada 3. tüüpi ttest (uuritava tunnuse varieeruvus võrreldavais gruppides on erinev);

kui aga F-testi tulemus on suurem (või võrdne) kui 0,05, siis tuleks teostada 2. tüüpi t-test (uuritava tunnuse varieeruvus võrreldavais gruppides on ühesugune).

F-test

t-test

FTEST(E2:E41;E42:E81)

p < 0.04

E41;E42:E8

TTEST(arrav1: arrav2: tails: type)

0.0159493

=TTEST(E

Järgnevalt võib funktsiooni FTEST kopeerida jällegi kõigi veergude alla. Funktsiooniga TTEST nii lihtsalt ei saa, kuna selle täpne kuju sõltub F-testi väärtusest – variant on kopeerida ka t-test, aga vajadusel muuta viimast argumenti.

Alternatiiv on kasutada loogikafunktsiooni IF koos funktsioonidega FTEST (mis määrab tingimuse) ja TTEST (mille tüüp valitakse automaatselt vastavalt F-testi tulemusele):

| F-test | 0,0159493   |                            |                      |             |               |            |               |
|--------|-------------|----------------------------|----------------------|-------------|---------------|------------|---------------|
| t-test | 0,057251    |                            |                      |             |               |            |               |
| 1      |             |                            |                      |             |               |            |               |
| t-test | =IF(FTEST(  | E2:E41;E42:E8              | 31)<0,05;TTEST       | (E2:E41;E42 | :E81;2;3);TTE | ST(E2:E41; | E42:E81;2;2)) |
|        | IF(logical_ | <b>test</b> ; [value_if_tr | rue]; [value_if_fals | e])         |               |            |               |

|    | E98     | •            | f <sub>x</sub> | =IF(FTES | T(E2:E4 | 1;E42:E | 81)<0,05 | (TTEST  | (E2:E41;E | 42:E81;2 | ;3);TTEST | (E2:E41 | E42:E8  | 1;2;2)) |         |         |         |         |         |         |   |
|----|---------|--------------|----------------|----------|---------|---------|----------|---------|-----------|----------|-----------|---------|---------|---------|---------|---------|---------|---------|---------|---------|---|
|    | в       | С            | D              | E        | F       | G       | Н        | 1       | J         | K        | L         | М       | N       | 0       | P       | Q       | R       | S       | Т       | U       | Γ |
| 80 | LP      | Out-door     | Import         | 118      | 89,7    | 87,4    | 74       | 5,7     | 40,4      | 5,8      | 4,8       | 9       | 10      | 11      | 39      | 60,3    | 67,62   | 22,2    | 8,09    | 1,12    | Γ |
| 81 | LP      | Out-door     | Import         | 118      | 86,1    | 84      | 71,1     | 6,4     | 39,1      | 5,8      | 4,9       | 16      | 16      | 13      | 35      | 57,5    | 67,07   | 22,8    | 4,73    | 1,19    |   |
| 82 |         |              |                |          |         |         |          |         |           |          |           |         |         |         |         |         |         |         |         |         |   |
| 83 |         |              |                |          |         |         |          |         |           |          |           |         |         |         |         |         |         |         |         |         |   |
| 84 | ane     | Keskmine     |                | 108,925  | 73,115  | 71,415  | 71,4825  | 6,1175  | 38,3925   | 5,835    | 2,7025    | 13,775  | 14,675  | 12,9    | 31,1    | 57,0725 | 69,6535 | 22,6225 | 5,80525 | 1,1635  |   |
| 85 | tional) | Standardhälv | e              | 8,60646  | 5,1003  | 5,06256 | 2,54457  | 0,24588 | 1,2970158 | 0,11447  | 0,393855  | 2,69365 | 2,92108 | 2,95088 | 5,96055 | 3,81065 | 1,9091  | 0,86424 | 2,13605 | 0,09206 |   |
| 86 |         | Min          |                | 90       | 63      | 60,6    | 65,8     | 5,7     | 35,1      | 5,6      | 1,9       | 8       | 9       | 8       | 20      | 47,9    | 63,8    | 20      | 2,31    | 1       |   |
| 87 |         | Max          |                | 124      | 83,4    | 82      | 76,4     | 6,8     | 40,3      | 6,1      | 3,5       | 20      | 20      | 20      | 45      | 63,7    | 72,63   | 24      | 12,63   | 1,57    |   |
| 88 |         |              |                |          |         |         |          |         |           |          |           |         |         |         |         |         |         |         |         |         |   |
| 89 | t       | Keskmine     |                | 112,1    | 83,1975 | 81,2625 | 72,6025  | 5,96    | 37,8825   | 5,905    | 4,1725    | 16,55   | 17,1    | 25,25   | 26,075  | 57,74   | 69,9195 | 22,07   | 5,4745  | 1,137   |   |
| 90 | 0       | Standardhälv | e              | 5,80804  | 4,85003 | 4,77723 | 2,05669  | 0,30365 | 1,7366173 | 0,11972  | 0,6417075 | 4,78754 | 3,84841 | 12,5734 | 12,1937 | 3,29963 | 1,70609 | 1,10829 | 1,67247 | 0,07432 |   |
| 91 |         | Min          |                | 99       | 75,4    | 73,6    | 68,7     | 5,4     | 33,9      | 5,6      | 3,2       | 9       | 10      | 8       | 10      | 48,1    | 65,46   | 19      | 2,56    | 0,98    |   |
| 92 |         | Max          |                | 124      | 94      | 92      | 78,9     | 6,6     | 41,9      | 6,1      | 5,4       | 32      | 25      | 50      | 46      | 64,9    | 72,6    | 23,8    | 11,14   | 1,3     |   |
| 93 |         |              |                |          |         |         |          |         |           |          |           |         |         |         |         |         |         |         |         |         |   |
| 94 |         |              |                |          |         |         |          |         |           |          |           |         |         |         |         |         |         |         |         |         |   |
| 95 |         | F-test       |                | 0,01595  |         |         |          |         |           |          |           |         |         |         |         |         |         |         |         |         |   |
| 96 |         | t-test       |                | 0,05725  |         |         |          |         |           |          |           |         |         |         |         |         |         |         |         |         |   |
| 97 |         |              |                |          |         |         |          |         |           |          |           |         |         |         |         |         |         |         |         |         | L |
| 98 |         | t-test       |                | 0,05725  |         |         |          |         |           |          |           |         |         |         |         |         |         |         |         |         | 1 |
|    |         |              |                |          |         |         |          |         |           |          |           |         |         |         |         |         |         |         |         |         | ۶ |

3. Kasutades *Excel*'i tingimusvormindamist, värvige kõik statistiliselt olulistele erinevustele vastavaid p-väärtusi sisaldavad lahtrid – kui p<0,001, siis punaseks, p<0,01 korral oranžiks ja p<0,05 korral kollaseks

| t-te  | st      |         | 0,0                 | 5725 8  | ,2E-14 1,          | ,4E-13 0,0     | 3344 0,0          | 01275 0,1  | 407497 0,0                    | 0916 1,1                | 29E-18 0,0 | 0221 0,0 | 0215 3E      | -07 0,02 | 275 0,40 | 486 0,51 | 307 0,01 | 504 0,442 | 299 0,16 | 306   |
|-------|---------|---------|---------------------|---------|--------------------|----------------|-------------------|------------|-------------------------------|-------------------------|------------|----------|--------------|----------|----------|----------|----------|-----------|----------|-------|
|       |         | Forn    | nat <u>I</u>        | ools    | <u>P</u> opTool    | s <u>D</u> ata | )                 |            |                               |                         |            |          |              |          |          |          |          |           |          |       |
|       |         | <u></u> | C <u>e</u> lls      |         | (                  | Ctrl+1         |                   | Cond       | itional Fe                    | ormattir                | ng         |          |              |          |          |          |          |           |          |       |
|       | - 1     |         | <u>R</u> ow         |         |                    | ,              |                   |            | dition 1                      |                         |            |          |              |          |          |          |          |           |          |       |
|       |         |         | ⊆olum               | n       |                    | ,              |                   | /          | ell Value Is                  | ✓ less                  | than       |          | <b>v</b> 0,0 | 001      |          |          | _        |           |          |       |
|       |         | 1       | –<br>S <u>h</u> eet |         |                    | •              |                   | Pre<br>wh  | eview of for<br>ien/condition | mat to us<br>n is true: |            |          | AaBl         | bCcYуZ   | z        |          | E        | ormat     |          |       |
|       | ż       |         | AutoF               | ormat   |                    |                |                   | Conc       | ktion 2                       |                         |            | ,        |              |          |          |          |          | 7         |          |       |
|       | ,       |         | Con <u>d</u> it     | ional F | ormatting          | g              |                   | Ģ          | /<br>ell Value Is             | 💌 less                  | than       |          | <b>v</b> 0,0 | 01       |          |          |          | 3         |          |       |
|       |         |         | <u>S</u> tyle.      |         |                    |                |                   | Pre<br>/wh | eview of for<br>ien condition | mat to us<br>ris true:  | *          |          | AaBl         | bCcYyZ   | z        |          | F        | ormat     |          |       |
| Ting  | rimus r | nille   | e täide             | etuse k | forral s           | elektee        | ritud la          | ahtrid     | hunn o                        | 1                       |            |          |              |          |          |          |          |           |          |       |
| e     | ,, -    |         |                     | vorn    | nindata            | kse soo        | vitud             | viisil.    | ell Value, Is                 | V less                  | than       |          | <b>v</b> 0,0 | )5       |          |          |          | •         |          |       |
|       |         |         |                     |         |                    |                |                   | Pre        | eview of for                  | mat to us               | e 🗌        |          |              |          | ·        |          |          |           | 7        |       |
|       |         |         | Та                  | ionda   | vo tingi           | imuso 1        | icomic            | wh         | en condition<br>ki nunul      | istrue:_<br>Add []      |            |          | Аарі         | occryz   | .2       |          |          | ormat     |          |       |
|       |         |         | 10                  | corrac  | va ungi<br>19 saab | rakend         | ada ku            | ni 3 tir   | aimust                        | kusinn                  | rest       |          |              |          |          |          |          |           |          |       |
|       |         |         | , u                 | tonag   | a saab             | kor            | aua Ku<br>trollin | niet alu   | statakse                      | viimas                  | est)       | 🔺 🔺      | d >> 📄       | Delete   | ∍        |          |          | Cancel    |          |       |
|       |         |         | LLL.                |         |                    |                |                   |            | statakse                      | viiiias                 |            |          |              |          |          |          |          |           | [        |       |
|       |         |         |                     |         |                    |                |                   |            |                               |                         |            |          |              |          | /        | /        |          |           |          |       |
| Place | id_od   |         | eed L               | WDbs1.4 | WCW                | CCW            | dress.%           | pH45min    | temp45mi                      | pH24h                   | temp24h    | BackFat1 | BackFat2     | BackFat3 | Ba 🗲 at4 | Meatpot  | Moisture | Protein   | Fat      | Ash   |
|       | t-test  |         |                     | 0,057   | 0,000              | 0,000          | 0,033             | 0,013      | 0,141                         | 0,009                   | 0,000      | 0,002    | 0,002        | 0,000    | 0,023    | 0,405    | 0,513    | 0,015     | 0,443    | 0,161 |

### Ülesanne 2.

1. Arvutage uuele töölehele kõigi lihakvaliteedinäitajate vahelised lineaarsed korrelatsioonikordajad

Tools/Tööriistad  $\rightarrow$  Data Analysis...  $\rightarrow$  Correlation).

|                | В     | С            | D                   | E         | F    | G    | н       |         |                  | К        | L          | M        |                                         | 0        | P        | Q          | R        | 8       |              | U     |
|----------------|-------|--------------|---------------------|-----------|------|------|---------|---------|------------------|----------|------------|----------|-----------------------------------------|----------|----------|------------|----------|---------|--------------|-------|
| 1              | Place | Id_od        | Feed                | LWDbs 1.4 | WCW  | CCW  | dress % | H+Smin  | lemp +5ml        | pH24h    | kmp24h     | BackFall | BackFal2                                | SackFal3 | Backfal4 | Meabel     | Mois kre | Protein | Fal          | Ash   |
| 2              | SLT   | Contentional | Domesto             | 97        | 71,6 | 70,2 | 72,3    | 6,2     | 35,3             | 5,9      | 3          | 17       | 19                                      | 17       | 37       | 49         | 70,9     | 22      | 5,55         | 1,23  |
| 3              | SLT   | Conventional | mport               | 105       | 74,5 | 73   | 68,8    | 5,9     | 37,4             | 5,9      | 3          | 17       | 18                                      | 13       | 29       | 57,4       | 68,3     | 23,7    | 6,22         | 1,21  |
| 1÷             | SLI   | Conventional | Domesto             | 9/        | 67,2 |      | 58      | 5,9     | 31,3             | 5,9      | 3,3        | 13       | 20                                      | 16       |          | 57,1       | 69,9     | 23      | 5,17         | 1,14  |
| 2              | OLT   | Contentional | Inport<br>Decession |           | 81,8 | 80,2 | 72,2    | 5,8     | 31,1             | 5,9      | 3,3        | 14       | 13                                      | 15       |          |            | 10,5     | 23/5    | +,28         | 1,18  |
| <u><u></u></u> | OLT   | Comenional   | bomes to            |           | 0+,+ | 90.4 | 74.2    | 6.4     | 30               | 5,0      | 2,5        | 10       | 20                                      | 17       | 33       | 57.2       | 70.2     | 23      | +,or<br>5 30 | 1,10  |
| ÷              | OLT   | Contentional | Import              | 102       | 72   | 714  | 70      | 50      | 30,0             | 5,5      |            | 12       | 12                                      |          | 30       | 577        | 70,2     | 22,5    | 200          | 1.10  |
| 6              | SIT   | Contentional | Domes In            | 90        | 69   | 66.9 | 67.4    | 5,5     | 38.1             | 5,5      | 3          | 14       | 11                                      | 9        | 32       | 53.4       | 69       | 22.2    | 6.82         | 1.17  |
| 10             | SIT   | Contentional | Domesto             | 96        | 66.2 | 65   | 67      | 58      | 38.4             | 59       | 3          | 14       | 13                                      | 11       |          | 60.5       | 70.2     | 23      | 491          | 1.19  |
| 11             | SLT   | Conventional | Domesto             | 100       | 716  | 70.4 | 70.4    | 6.2     | 37.3             | 5.9      | 3          | 12       | 16                                      | 15       | 37       | 57.1       | 70.9     | 23      | 5.48         | 1.23  |
| 12             | SLT   | Contentional | Domesto             | 104       | 74.6 | 73.2 | 70.3    | 6.3     | 37.9             | 5.9      | 2.9        | 15       | 13                                      | 10       | 25       | 58.6       | 70       | 22.7    | 5.56         | 1.19  |
| 13             | SLT   | Contentional | Import              | 109       | 76.2 | 74.8 | 68.6    | 6.2     | 39.7             | 5.9      | 3          | 17       | 16                                      | 17       | 35       | 57         | 70.6     | 22.4    | 5.49         | 1.17  |
| 14             | SLT   | Contentional | Import              | 102       | 73,4 | 72.2 | 70,7    | 6.4     | 38.4             | 6        | 3          | 14       | 13                                      | 11       | 33       | 60,3       | 70,7     | 23,2    | 4,58         | 1,19  |
| 15             | SLT   | Contentional | Import              | 107       | 78   | 76,8 | 71,7    | 6,1     | 38,1             | 6        | 3          | 9        | 12                                      | 9        | 35       | 55,1       | 70       | 22      | 5,03         | 1,29  |
| 16             | SLT   | Contentional | Domesto             | 112       | 75,8 | 74,6 | 66,6    | 5,8     | 36,8             | 6        | 3,1        | 14       | 15                                      | 13       | 37       | 59,6       | 70,8     | 23,4    | 6,51         | 1,17  |
| 17             | SLT   | Contentional | Domes to            | 103       | 73,6 | 72,4 | 70,2    | 6,4     | 38               | 6        | 2,9        | 15       | 14                                      | 10       | 25       | 60,9       | 72,3     | 22,3    | 4,08         | 1,14  |
| 18             | SLT   | Contentional | Import              | 116       | 83,4 | 82   | 70,6    | 6       | 38,5             | 5,8      | 3,1        | 12       | 15                                      | 11       | 30       | 50,5       | 69,4     | 23,9    | 3,53         | 1,57  |
| 19             | SLT   | Contentional | Domesto             | 91        | 66,6 | 65,6 | 72      | 6       | 38,7             | 5,9      | 2,9        | 10       | 11                                      | 10       | 45       | 54,2       | 70,9     | 22,6    | 4,76         | 1,22  |
| 20             | SLT   | Contentional | Import              | 111       | 79,8 | 78,6 | 70,8    | 5,9     | 37 ,2            | 6,1      | 3,2        | 15       | 17                                      | 14       | 34       | 60,6       | 67       | 24      | 5,18         | 1,1   |
| 21             | SLT   | Contentional | Import              | 102       | 68,6 | 67,2 | 65,8    | 5,7     | 38,6             | 5,8      | 2,9        | 20       | 18                                      | 15       | 36       | 58         | 68,4     | 22      | 7,96         | 1,17  |
| 22             | LP    | Contentional | Import              | 105       | 77,9 | 75,6 | 72      | 6,2     | 35,1             | 5,7      | 2,2        | 9        | 11                                      | 12       | 30       | 56,1       | 71,14    | 23,9    | 6,95         | 1,1   |
| 23             | LP    | Contentional | Import              | 105       | 73,1 | 70,8 | 72,2    | 6       | 37,5             | 5,7      | 2,2        | 15       | 13                                      | 10       | 25       | 55,6       | 68,81    | 22,6    | 7,33         | 1,11  |
| 24             | LP    | Contentional | mport               | 107       | 79,1 | 76,6 | 74,3    | 6       | 39,4             | 5,7      | 2,3        | 13       | 16                                      | 15       | 35       | 57,8       | 71,33    | 22,3    | 8,6          | 1,08  |
| 25             | LP    | Conventional | mport               | 108       | 75,1 | 73,2 | 74,6    | 6,4     | 31,2             | 5,7      | 2,3        | 10       | 10                                      | 12       | 28       | 59,7       | 67,2     | 22,6    | 8,2          | 1,03  |
| 20             | LP    | Comenional   | Import              | 109       | 72,2 | 712  | 73,9    | 5,/     | 30,8             | 3,/      | 2,2        | 15       | 18                                      | 20       | +0       | 59,2       | 63,79    | 23      | +,65         | 1.05  |
| 1              | LP    | Conventional | Import              | 110       | 749  | 726  | 76.4    | 6.2     | +0,2             | 5,5      | 4,5        | 13       | 14                                      | 15       | +0       | 53,9       | 70.25    | 23/5    | 1,31         | 1.2   |
| 20             | LP    | Contenional  | Innori              | 112       | 81.2 | 72,5 | 75.2    | 6,5     | +0,5             | 57       | 1,5        | 13       | 20                                      | 14       |          | 53,5       | 71.01    | 22.9    | 482          | 10    |
| 30             | LP    | Conventional | Import              | 113       | 72,7 | 70.6 | 73.5    |         |                  |          |            |          |                                         |          |          |            |          |         | -            | 1.09  |
| 31             | LP    | Contentional | Import              | 114       | 73,8 | 71.4 | 74.3    | Cori    | relatio          | n        |            |          |                                         |          |          |            |          |         |              | 1.11  |
| 32             | LP    | Conventional | Domesto             | 115       | 68,6 | 66,6 | 74      |         |                  |          |            |          |                                         |          |          |            |          |         |              | 11    |
| 33             | LP    | Conventional | Domesto             | 116       | 63,4 | 61,6 | 70,8    | Inc     | ob.              |          |            |          |                                         |          |          |            |          |         |              | 1,14  |
| 34             | LP    | Contentional | Domesto             | 117       | 66,4 | 64,8 | 69,6    | լլութ   | uc –             |          |            | _        |                                         |          |          | ]          |          | OK      | ור           | 1,1   |
| 35             | LP    | Contentional | Domesto             | 118       | 72,5 | 70,2 | 71,6    | Inc     | ut Dano          | 101      |            | đ        | +=+++++++++++++++++++++++++++++++++++++ | ito1     |          |            |          | OK      |              | 1,25  |
| 36             | LP    | Contentional | Domesto             | 119       | 71,2 | 69,2 | 74,4    | 비 환자    | ac Kang          | je.      |            |          | ршаткас                                 | lioqu    |          |            |          |         | 5            | 1,21  |
| 37             | LP    | Contentional | Domesto             | 120       | 63   | 60,6 | 70,4    |         |                  |          |            |          |                                         |          |          |            |          | ancel   |              | 1,12  |
| 38             | LP    | Contentional | Domesto             | 121       | 74   | 71,8 | 72,5    | Gro     | puped Br         | V:       |            | - (i     | 🔊 Colur                                 | nns      |          |            |          |         |              | 1,19  |
| 39             | LP    | Conventional | Domesto             | 122       | 73,2 | 71,2 | 71,2    |         |                  | · ·      |            |          |                                         |          |          |            | _        |         | _            | 1,22  |
| 40             | LP    | Conventional | Domesto             | 123       | 72,2 | 70   | 74,4    |         |                  |          |            | (        | ) Rows                                  | ;        |          |            |          | Heln    |              | 1,03  |
| +1             | SIT   | Ouldoor      | konori              | 107       | 81.4 | 79.6 | 743     |         |                  |          | _          |          |                                         |          |          |            |          |         |              | 1.15  |
| 43             | SIT   | Oubloor      | Inport              | 113       | 82.2 | 78.6 | 69.5    |         | <u>L</u> abels i | in First | Row        |          |                                         |          |          |            |          |         |              | 1.15  |
| 44             | SLT   | OuHdoor      | Import              | 111       | 80.2 | 78,6 | 70.8    |         |                  |          |            |          |                                         |          |          |            |          |         |              | 1.18  |
| 45             | SLT   | Oul-door     | Import              | 112       | 82   | 80,4 | 71,7    |         |                  |          |            |          |                                         |          |          |            |          |         |              | 1,14  |
| 46             | SLT   | OuHdoor      | Import              | 117       | 88,8 | 87,2 | 74,5    | ll cout | tput opti        | ions —   |            |          |                                         |          |          |            |          |         |              | 1,05  |
| 47             | SLT   | OuHoor       | Import              | 122       | 90,2 | 88,4 | 78,9    |         |                  |          |            |          |                                         |          |          |            |          |         |              | 1,1   |
| 48             | SLT   | OuHoor       | Import              | 112       | 82   | 80,2 | 71,6    |         | Output           | Range    |            |          |                                         |          |          | - <b>1</b> |          |         |              | 1,1   |
| 49             | SLT   | OuHloor      | Import              | 119       | 87,4 | 85,6 | 71,9    |         |                  |          |            |          |                                         |          |          |            |          |         |              | 1,07  |
| 50             | SLT   | Ouldoor      | mport               | 124       | 91,6 | 89,8 | 72,4    |         | New W            | orkshei  | et Ply:    |          |                                         |          |          |            |          |         |              | 1,1   |
| 1              | SLT   | OuHacor      | mport               | 122       | 94   | 92   | 75,4    | -       |                  |          |            | _        |                                         |          |          | _          |          |         |              | 1,07  |
| 24             | SLI   | Ouldoor      | Domesto             | 108       | 81   | 79,4 | 73,5    |         | New W            | orkhool  | L          |          |                                         |          |          |            |          |         |              | 1,12  |
| 53             | OLT   | Oublear      | Domesto             | 109       | 76.2 | 746  | 747     |         | 14Cm <u>m</u>    | 0112000  | r.         |          |                                         |          |          |            |          |         |              | 1,13  |
| 55             | SLT   | Ouldoor      | Domeste             | 102       | 77.8 | 76.2 | 747     |         |                  |          |            |          |                                         |          |          |            |          |         |              | 1.04  |
| 55             | SLT   | Ouldoor      | Domesta             | 99        | 76 4 | 75   | 757     | 5.8     | 36.9             | 56       | 39         | 17       | 22                                      | 40       | 14       | 55.2       | 70 2     | 23.1    | 57           | 1.03  |
| 57             | SLT   | OuHdoor      | Domes Io            | 115       | 83.2 | 81.4 | 70.7    | 6       | 35.7             | 5.9      | 3.5        | 14       | 13                                      | 35       | 10       | 55.3       | 71.2     | 23,8    | 2,97         | 1.2   |
| 58             | SLT   | OuHoor       | Domesto             | 106       | 77,2 | 75,6 | 71,3    | 6       | 36,7             | 6        | 3,6        | 19       | 12                                      | 35       | 10       | 51,3       | 72       | 23      | 4,04         | 1,07  |
| 59             | SLT   | Oul-door     | Domesto             | 116       | 87,6 | 85,8 | 73,9    | 5,6     | 37,1             | 6,1      | 3,3        | 20       | 14                                      | +1       | 16       | 58,7       | 71       | 21,3    | 4,55         | 1,04  |
| 60             | SLT   | Ouldoor      | Domesto             | 107       | 77,4 | 75,8 | 70,8    | 5,5     | 36,7             | 6,1      | 3,5        | 16       | 18                                      | 30       | 15       | 57,7       | 71       | 21      | 7,01         | 0,98  |
| 61             | SLT   | OuHoor       | Domesto             | 104       | 77,6 | 76   | 73      | 5,6     | 37,3             | 6,1      | 3,3        | 13       | 16                                      | 38       | 12       | 62         | 70,8     | 22,5    | 5,36         | 1,14  |
| 62             | LP    | Ouldoor      | Domesto             | 113       | 84,7 | 83,1 | 73,5    | 6,1     | 36,9             | 5,9      | 4,5        | 27       | 21                                      | 16       | 40       | 58,4       | 70,04    | 23,7    | 4,18         | 1,17  |
| 63             | LP    | Ouldoor      | Domes Io            | 105       | 75,8 | 74,4 | 70,1    | 6,2     | 37,1             | 5,9      | 4,8        | 22       | 22                                      | 16       | 40       | 60,2       | 71,39    | 21      | 6,31         | 1,21  |
| 64             | LP    | Ouldoor      | Domes Id            | 116       | 87,4 | 85   | 74,1    | 5,9     | 37,4             | 5,9      | +,+        | 13       | 15                                      | 13       | 35       | 55,7       | 67,1     | 23,8    | 7,2          | 1,07  |
| 65             | LP    | Ouldoor      | Domesto             | 107       | 75,4 | 73,5 | 68,7    | 5,9     | 38,2             | 5,9      | 5,1        | 15       | 16                                      | 16       | 35       | 59,3       | 71,22    | 23,1    | 3,55         | 1,05  |
| 65             | LP    | Ouldoor      | Domestic            | 116       | 82,9 | 81,2 | 70      | 5,7     | 36,9             | 5,9      | 4,5        | 22       | 14                                      | 10       | 30       | 53,9       | 68,2     | 22,7    | 4,82         | 1,15  |
| 69             | LP    | Oubloor      | Domeste             | 110       | 87.9 | 867  | 73      | 6,5     | 39,2             | 50       | 4,5<br>4 4 | 21       | 10                                      | 15       | +0       | 57,7       | 65,46    | 22.3    | 11.14        | 102   |
| 69             | LP    | Oubloor      | Domeste             | 115       | 85.7 | 83.4 | 72.5    | 5.8     | 37.8             | 59       | 4,4        | 17       | 15                                      | 12       | 35       |            | 70       | 22.7    | 5.34         | 1.18  |
| 70             | LP    | OuHdoor      | Domesta             | 110       | 86.9 | 84.2 | 76.5    | 6,1     | 38.9             | 5.8      | 4.4        | 10       | 14                                      | 12       | 40       | 53.5       | 68,98    | 23      | 4.9          | 1.09  |
| 71             | LP    | OuHdoor      | Domesto             | 108       | 79.2 | 77.4 | 71.6    | 6,3     | 39.2             | 5.8      | 4.5        | 32       | 24                                      | 25       | 45       | 59.3       | 68,49    | 20      | 2,56         | 1,081 |
| 72             | LP    | OuHoor       | Import              | 110       | 81,1 | 79,2 | 72      | 5,7     | 40,6             | 5,9      | 4,4        | 12       | 14                                      | 10       | 28       | 62,7       | 69,93    | 19      | 6,74         | 1,13  |
| 73             | LP    | Oul-door     | Import              | 119       | 90,6 | 88,6 | 74,4    | 6,3     | 39               | 5,9      | 5,4        | 17       | 24                                      | 21       | 40       | 64,9       | 70,22    | 23,5    | 2,9          | 1,2   |
| 74             | LP    | OuHoor       | Import              | 116       | 86,4 | 82,8 | 71,3    | 5,8     | 39,5             | 5,8      | 5,3        | 21       | 16                                      | 15       | 36       | 57,1       | 66,07    | 22,2    | 6,22         | 1,14  |
| 75             | LP    | OuHoor       | Import              | 107       | 79,1 | 76,8 | 71,7    | 6,1     | 40,8             | 5,7      | 5,1        | 12       | 15                                      | 8        | 32       | 64,2       | 70,53    | 23,5    | 3,65         | 1,29  |
| 76             | LP    | OuHoor       | Import              | 110       | 81   | 79,4 | 72,1    | 6,2     | 39,7             | 5,7      | 4,8        | 10       | 13                                      | 9        | 30       | 56,2       | 70,12    | 22,2    | 3,85         | 1,25  |
| 77             | LP    | Ouldoor      | Import              | 111       | 82,9 | 80,4 | 72,4    | 6,4     | 39,9             | 5,8      | 4,7        | 10       | 13                                      | 9        | 45       | 63,3       | 68,07    | 21,7    | 6,12         | 1,14  |
| 78             | LP    | Ouldoor      | mport               | 116       | 84,8 | 82,6 | 71,2    | 6       | +1,+             | 5,9      | 5,1        | 12       | 13                                      | 11       | 37       | 58,6       | 69,58    | 20,8    | 5,42         | 1,3   |
| 19             | LP    | Outdoor      | mport               | 108       | 78,9 | 75,8 | 70,1    | 5,4     | 41,9             | 5,8      | +,8        | 17       | 19                                      | 18       | 46       | 58,2       | 69,4     | 21      | 3,8          | 1,23  |
| 80             | LP    | Ouldoor      | inport<br>kep or l  | 118       | 89,7 | 87,4 | 74      | 5,7     | 40,4             | 5,8      | +,8        | 9        | 10                                      | 11       | 39       | 60,3       | 67,62    | 22,2    | 8,09         | 1,12  |
| 100            | LP    | odrador      | mport               |           |      |      | 01      | 2-t     |                  | 28       |            |          |                                         |          |          |            | - 201    |         |              |       |
| 100            |       |              |                     |           |      |      |         |         |                  |          |            |          |                                         |          |          |            |          |         |              |       |

2. Värvige oranžiks kõik tugevad seosed ( $|r| \ge 0,7$ ) ja kollaseks kõik keskmise tugevusega seosed ( $|r| \ge 0,3$ ).

|     | A        | в        | С        | D           | E                      | F        | G         | Н     | I.      | J        | ĸ        | L        | M        | N        | 0        | Р       | Q       | R   |
|-----|----------|----------|----------|-------------|------------------------|----------|-----------|-------|---------|----------|----------|----------|----------|----------|----------|---------|---------|-----|
| 1   |          | LWDbs1.4 | WCW      | CCW         | dress.%                | pH45min  | temp45mi  | pH24h | temp24h | BackFat1 | BackFat2 | BackFat3 | BackFat4 | Meatoct  | Moisture | Protein | Fat     | Ash |
| 2   | LWDbs1.4 | 1        |          |             |                        |          |           |       |         |          |          |          |          |          |          |         |         |     |
| 3   | WCW      | 0,49774  | <u> </u> |             |                        |          |           |       |         |          |          |          |          |          |          |         |         |     |
| 4   | CCW      | 0,47436  | Condit   | ional Fo    | rmattin                | 2        |           |       |         |          |          |          |          |          |          |         |         |     |
| 5   | dress.%  | 0,36691  |          |             |                        |          |           |       |         |          |          |          | _        |          |          |         |         |     |
| 6   | pH45min  | 0,0232   | -Conditi | on 1        |                        |          |           |       |         |          |          |          |          | <u> </u> |          |         |         |     |
| 7   | temp45m  | 0,16458  | -        | (           |                        |          |           | )     |         |          |          |          |          |          |          |         |         |     |
| 8   | pH24h    | -0,0972  | Form     | nula Is     | Y =AN                  | D(B2<1)A | B2(B2)>=I | J,/)  |         |          |          |          | <u></u>  |          |          |         |         |     |
| 9   | temp24h  | 0,11233  |          |             |                        |          |           |       |         |          |          |          |          |          |          |         |         |     |
| 10  | BackFat1 | 0,06828  | Previ    | ew of forr  | mat to use             |          |           | AaB   | Form    | iat      |          |          |          |          |          |         |         |     |
| 11  | BackFat2 | -0,0176  | wher     | ) condition | ) is true:             |          |           |       |         |          |          |          |          |          |          |         |         |     |
| 12  | BackFat3 | 0,12636  | <u> </u> |             |                        |          |           |       |         |          |          |          |          | ·        |          |         |         |     |
| 13  | BackFat4 | -0,1431  | Conditi  | on 2        |                        |          |           |       |         |          |          |          |          |          |          |         |         |     |
| 14  | Meatpot  | 0,11632  | E        |             |                        |          |           | 2.03  |         |          |          |          |          | 1        |          |         |         |     |
| 15  | Moisture | -0,2646  | Form     | nula Is     |                        | D(BZ<1)A | B2(B2)>=I | J,J)  |         |          |          |          | <u> </u> | ,00894   | 1        |         |         |     |
| 16  | Protein  | -0,2313  | Duraui   |             |                        |          |           |       |         |          |          |          |          | D,0283   | -0,0301  | 1       |         |     |
| 17  | Fat      | 0,19551  | mevi     | ew or rom   | nacito use<br>Via keva |          |           | AaB   | bCcYyZ; | z        |          | Form     | iat      | ,03845   | -0,612   | -0,2407 | 1       |     |
| 18  | Ash      | -0,0904  | wher     | i condition | i is true:             |          |           |       | -       |          |          |          |          | D,0725   | 0,19843  | 0,1961  | -0,4122 | 1   |
| 19  |          |          | `        |             |                        |          |           |       |         |          |          |          |          | ´        |          |         |         |     |
| 20  |          |          |          |             |                        |          |           |       |         |          | 014      |          | c 1      | <u>ا</u> |          |         |         |     |
| 21  |          |          |          |             |                        |          | Add       | 1>>   | Delete  |          | OK       |          | Cancel   |          |          |         |         |     |
| 22  |          |          |          |             |                        |          |           |       |         |          |          |          |          |          |          |         |         |     |
| 222 |          |          |          |             |                        |          |           |       |         |          |          |          |          |          |          |         |         |     |

Kui on vaja kasutada keerulisemaid vormindamistingimusi, tuleb need ette anda valemina.

Näiteks antud juhul on vaja, et oranžiks värvitaks lahtrid, mis on kas 0,7-st suuremad või -0,7-st väiksemad ja mis ei võrdu ühega (neid peadiagonaalil paiknevaid 1-sid pole mõtet esile tuua, kuna need ei kujuta enesest informatiivseid väärtusi). Kaks esimest tingimust saab kokku võtta kontrollides, kas korrelatsioonikordaja absoluutväärtus on 0,7-st suurem (või võrdne). Kõik tingimused kokku saab ette anda valemiga

=AND(B2<1;ABS(B2)>=0,7)

Nagu ikka, peab valem *Excel*'s algama võrdusmärgiga (üksnes siis tõlgendab *Excel* järgnevat käsuna);

funktsiooni AND argumendid (semikooloniga eraldatult) peavad tingimuse rahuldamiseks olema kõik (antud juhul 2 tk) rahuldatud;

funktsioon ABS leiab absoluutväärtuse;

lahter, millele funktsioone on rakendatud, peab olema selekteeritud lahtribloki vasak ülemine lahter – *Excel* alustab tingimuse täidetuse kontrolli just nimelt sealt ja järgnevate lahtrite juurde edasi (vasakule või alla) liikudes muudab vastavalt ka valemis sisalduvat lahtriaadressi (st käitub analoogselt töölehele sisestatud valemite kopeerimisega).

|          | LWDbs1.4 | WCW     | CCW     | dress.% | pH45min | temp45mi | pH24h   | temp24h | BackFat1 | BackFat2 | BackFat3 | BackFat4 | Meatpot | Moisture | Protein | Fat     | Ash |
|----------|----------|---------|---------|---------|---------|----------|---------|---------|----------|----------|----------|----------|---------|----------|---------|---------|-----|
| LWDbs1.4 | 1        |         |         |         |         |          |         |         |          |          |          |          |         |          |         |         |     |
| WCW      | 0,49774  | 1       |         |         |         |          |         |         |          |          |          |          |         |          |         |         |     |
| CCW      | 0,47436  | 0,99758 | 1       |         |         |          |         |         |          |          |          |          |         |          |         |         |     |
| dress.%  | 0,36691  | 0,43463 | 0,42297 | 1       |         |          |         |         |          |          |          |          |         |          |         |         |     |
| pH45min  | 0,0232   | -0,2047 | -0,2034 | 0,2562  | 1       |          |         |         |          |          |          |          |         |          |         |         |     |
| temp45m  | 0,16458  | -0,2032 | -0,232  | 0,02224 | 0,22356 | 1        |         |         |          |          |          |          |         |          |         |         |     |
| pH24h    | -0,0972  | 0,19051 | 0,2215  | -0,2581 | -0,3232 | -0,4516  | 1       |         |          |          |          |          |         |          |         |         |     |
| temp24h  | 0,11233  | 0,60954 | 0,60769 | -0,0282 | -0,1737 | 0,09011  | 0,15798 | 1       |          |          |          |          |         |          |         |         |     |
| BackFat1 | 0,06828  | 0,24259 | 0,25294 | -0,0603 | -0,0357 | -0,1871  | 0,16207 | 0,32969 | 1        |          |          |          |         |          |         |         |     |
| BackFat2 | -0,0176  | 0,27119 | 0,2783  | 0,05083 | -0,175  | -0,3496  | 0,16825 | 0,26409 | 0,5544   | 1        |          |          |         |          |         |         |     |
| BackFat3 | 0,12636  | 0,42679 | 0,43586 | 0,23051 | -0,386  | -0,6052  | 0,42671 | 0,14223 | 0,29809  | 0,50115  | 1        |          |         |          |         |         |     |
| BackFat4 | -0,1431  | -0,1389 | -0,144  | -0,1896 | 0,17727 | 0,49417  | -0,3471 | 0,19688 | 0,06107  | -0,0661  | -0,6808  | 1        |         |          |         |         |     |
| Meatpot  | 0,11632  | 0,13705 | 0,13505 | 0,0397  | 0,00412 | 0,19111  | 0,00366 | 0,20179 | -0,0206  | 0,09189  | -0,0814  | 0,19111  | 1       |          |         |         |     |
| Moisture | -0,2646  | -0,0019 | 0,0132  | -0,0938 | -0,1544 | -0,3106  | 0,26209 | -0,0783 | -0,0516  | 0,09977  | 0,31662  | -0,3192  | 0,00894 | 1        |         |         |     |
| Protein  | -0,2313  | -0,1027 | -0,0954 | -0,1239 | 0,1307  | -0,118   | -0,1136 | -0,1256 | -0,1632  | -0,1053  | -0,2348  | 0,15449  | -0,0283 | -0,0301  | 1       |         |     |
| Fat      | 0,19551  | 0,03041 | 0,02521 | 0,20862 | 0,04101 | -0,0223  | -0,0999 | -0,1622 | -0,0714  | -0,1082  | -0,0436  | -0,0402  | 0,03845 | -0,612   | -0,2407 | 1       |     |
| Ash      | -0,0904  | -0,0636 | -0,0573 | -0,3519 | 0,08694 | 0,20251  | -0,0339 | 0,1338  | -0,151   | -0,0662  | -0,3523  | 0,32762  | -0,0725 | 0,19843  | 0,1961  | -0,4122 | 1   |

3. Laske *Excel*'il arvutada eelmise korrelatsioonikordajate tabeli alla uus analoogne tabel; leidke ja pange selle juurde kirja olulisuse nivoodele 0,001, 0,01 ja 0,05 vastavad korrelatsioonikordaja kriitilised väärtused ning värvige (ikka *Excel*'i tingimusvormindamist kasutades) punaseks kõik korrelatsioonikordajad, mille korral *p*<0,001, oranžiks korrelatsioonikordajad, mille korral *p*<0,01, ja kollaseks korrelatsioonikordajad, millele vastav *p*<0,05.

#### Korrelatsioonikordajate kriitiliste väärtuste tabeli leiate siit:

http://www.eau.ee/~ktanel/VL\_0435/critical\_values\_of\_Pearson\_cor.pdf

.

|                                                                                                    |                                                                                                    |                                                                                                    |                                                                                                    |                                                                                                    |                                                                                                    |                                                                                                    |                                                                                                    |                                                                                       |                                                                                                    |          |                                                                                                    |          |                                                                                             |                                                                    | Kin                                                                                                    | dlasti v                         | aadake nee                                |
|----------------------------------------------------------------------------------------------------|----------------------------------------------------------------------------------------------------|----------------------------------------------------------------------------------------------------|----------------------------------------------------------------------------------------------------|----------------------------------------------------------------------------------------------------|----------------------------------------------------------------------------------------------------|----------------------------------------------------------------------------------------------------|----------------------------------------------------------------------------------------------------|---------------------------------------------------------------------------------------|----------------------------------------------------------------------------------------------------|----------|----------------------------------------------------------------------------------------------------|----------|---------------------------------------------------------------------------------------------|--------------------------------------------------------------------|----------------------------------------------------------------------------------------------------|----------------------------------|-------------------------------------------|
| -                                                                                                    | A                                                                                                    | в                                                                                                    | С                                                                                                    | D                                                                                                    | E                                                                                                    | F                                                                                                    | G                                                                                                    | Н                                                                                     | 1                                                                                                    | J        | ĸ                                                                                                    | L        | M                                                                                           | N                                                                  | Inum                                                                                                    | orid ise                         | tabelist jär                              |
| 20                                                                                                    |                                                                                                    |                                                                                                    |                                                                                                    |                                                                                                    |                                                                                                    |                                                                                                    |                                                                                                    |                                                                                       |                                                                                                    |          |                                                                                                    |          |                                                                                             |                                                                    | Iak                                                                                                    |                                  | i saa mille                               |
| 27                                                                                                    |                                                                                                    | WOhn1 4                                                                                                    | MCM                                                                                                    | CCW                                                                                                    | dmon 94                                                                                                    | n 445min                                                                                                    | town/Emi                                                                                                    | n4/2//b                                                                               | town 2//h                                                                                                 | Paak5at1 | Paak5at2                                                                                                    | Paak5at2 | Paak5at4                                                                                    | 0.45 stoot                                                         | Jan                                                                                                    |                                  | ·· · · · ·                                |
| 20                                                                                                    | LW/Dbs1 d                                                                                                    | 1                                                                                                    | 11011                                                                                                    | 000                                                                                                    | ureas. 70                                                                                                    | <u>privomin</u>                                                                                                    | <u>temp 4 omr</u>                                                                                                    | _ <u>pr12411</u>                                                                      | temp 24m                                                                                                  | Davaraci | Davaratz                                                                                                    | Daturato | Davarate                                                                                    | meatou                                                             | ne                                                                                                    | ia vaja,                         | siis kusige                               |
| 30 1                                                                                                    | WCW                                                                                                    | 0.49774                                                                                                    | 1                                                                                                    |                                                                                                    |                                                                                                    |                                                                                                    |                                                                                                    |                                                                                       |                                                                                                    |          |                                                                                                    |          |                                                                                             | •                                                                  |                                                                                                    |                                  |                                           |
| 31                                                                                                    | CCW                                                                                                    | 0.47436                                                                                                    | 0.99758                                                                                                    | 1                                                                                                    |                                                                                                    |                                                                                                    |                                                                                                    |                                                                                       |                                                                                                    |          |                                                                                                    |          |                                                                                             | r > 0.361                                                          | korral                                                                                                    | p < 0.00                         | 1                                         |
| 32                                                                                                    | dress.%                                                                                                    | 0.36691                                                                                                    | 0.43463                                                                                                    | 0.42297                                                                                                    | 1                                                                                                    |                                                                                                    |                                                                                                    |                                                                                       |                                                                                                    |          |                                                                                                    |          |                                                                                             | r > 0.286                                                          | korral                                                                                                    | p < 0.01                         |                                           |
| 33                                                                                                    | oH45min                                                                                                    | 0.0232                                                                                                    | -0.2047                                                                                                    | -0.2034                                                                                                    | 0.2562                                                                                                    | 1                                                                                                    |                                                                                                    |                                                                                       |                                                                                                    |          |                                                                                                    |          |                                                                                             | r > 0.220                                                          | korral                                                                                                    | p < 0.05                         |                                           |
| 34 1                                                                                                    | temp45m                                                                                                    | 0.16458                                                                                                    | -0.2032                                                                                                    | -0.232                                                                                                    | 0.02224                                                                                                    | 0.22356                                                                                                    | 1                                                                                                    |                                                                                       |                                                                                                    |          |                                                                                                    |          |                                                                                             |                                                                    |                                                                                                    | P -1                             |                                           |
| 35                                                                                                    | pH24h                                                                                                    | -0,0972                                                                                                    | 0,19051                                                                                                    | 0,27                                                                                                    |                                                                                                    |                                                                                                    |                                                                                                    |                                                                                       |                                                                                                    |          |                                                                                                    |          |                                                                                             |                                                                    |                                                                                                    |                                  |                                           |
| 36 1                                                                                                    | temp24h                                                                                                    | 0,11233                                                                                                    | 0,60954                                                                                                    | 0,60 Co                                                                                                    | ndition                                                                                                    | al Forma                                                                                                    | tting                                                                                                    |                                                                                       |                                                                                                    |          |                                                                                                    |          |                                                                                             |                                                                    |                                                                                                    |                                  |                                           |
| 7                                                                                                    | BackFat1                                                                                                    | 0,06828                                                                                                    | 0,24259                                                                                                    | 0,25                                                                                                    |                                                                                                    |                                                                                                    |                                                                                                    |                                                                                       |                                                                                                    |          |                                                                                                    |          |                                                                                             |                                                                    |                                                                                                    |                                  |                                           |
| 8                                                                                                    | BackFat2                                                                                                    | -0,0176                                                                                                    | 0,27119                                                                                                    | 0,2                                                                                                    | ondition 1                                                                                                    |                                                                                                    |                                                                                                    |                                                                                       |                                                                                                    |          |                                                                                                    |          |                                                                                             |                                                                    |                                                                                                    |                                  |                                           |
| 9                                                                                                    | BackFat3                                                                                                    | 0,12636                                                                                                    | 0,42679                                                                                                    | 0,43                                                                                                    |                                                                                                    |                                                                                                    |                                                                                                    |                                                                                       |                                                                                                    |          |                                                                                                    |          |                                                                                             |                                                                    |                                                                                                    |                                  |                                           |
| Ю                                                                                                    | BackFat4                                                                                                    | -0,1431                                                                                                    | -0,1389                                                                                                    | -0,                                                                                                    | Formula                                                                                                    | IS 🚩                                                                                                    | =AND(B2                                                                                                    | 9<1;ABS(                                                                              | B29)>0,3                                                                                                  | 61)      |                                                                                                    |          |                                                                                             |                                                                    | <u></u>                                                                                                    |                                  |                                           |
| 11                                                                                                    | Meatpot                                                                                                    | 0,11632                                                                                                    | 0,13705                                                                                                    | 0,13                                                                                                    | Density                                                                                                    |                                                                                                    |                                                                                                    |                                                                                       |                                                                                                    |          |                                                                                                    |          |                                                                                             |                                                                    |                                                                                                    |                                  |                                           |
| 2                                                                                                    | Moisture                                                                                                    | -0,2646                                                                                                    | -0,0019                                                                                                    | 0,0                                                                                                    | Preview (                                                                                                    | or rormat t                                                                                                    | o use                                                                                                    |                                                                                       |                                                                                                    | AaBbCo   | YyZz 👘                                                                                                    |          |                                                                                             | Eormat                                                             |                                                                                                    | 1                                |                                           |
| 3                                                                                                    | Protein                                                                                                    | -0,2313                                                                                                    | -0,1027                                                                                                    | -0,0                                                                                                    | when con                                                                                                    | iaidion is tr                                                                                                    | ue:                                                                                                    |                                                                                       |                                                                                                    |          |                                                                                                    |          |                                                                                             |                                                                    |                                                                                                    | 1 ·                              | 1                                         |
| 14                                                                                                    | Fat                                                                                                    | 0,19551                                                                                                    | 0,03041                                                                                                    | 0,02                                                                                                    |                                                                                                    |                                                                                                    |                                                                                                    |                                                                                       |                                                                                                    |          |                                                                                                    |          |                                                                                             |                                                                    |                                                                                                    | 2 -0,2407                        | 7 1                                       |
| 15                                                                                                    | Ash                                                                                                    | -0,0904                                                                                                    | -0,0636                                                                                                    | -0,0                                                                                                    | Iondition 2                                                                                                    |                                                                                                    |                                                                                                    |                                                                                       |                                                                                                    |          |                                                                                                    |          |                                                                                             |                                                                    |                                                                                                    | 3 0,1961                         | 1 -0,4122                                 |
| 6                                                                                                    |                                                                                                    |                                                                                                    |                                                                                                    |                                                                                                    | Formula                                                                                                    | Ic w                                                                                                    | -AND/P2                                                                                                    | 9/1/000                                                                               | B2015-0                                                                                                   | 286)     |                                                                                                    |          |                                                                                             | (                                                                  | <b>1</b>                                                                                                    |                                  |                                           |
| 7                                                                                                    |                                                                                                    |                                                                                                    |                                                                                                    |                                                                                                    | romua                                                                                                    | 13                                                                                                    |                                                                                                    | 2~1,ADD(                                                                              | ,027/2=0,                                                                                                 | 200)     |                                                                                                    |          |                                                                                             |                                                                    |                                                                                                    |                                  |                                           |
| 8                                                                                                    |                                                                                                    |                                                                                                    |                                                                                                    |                                                                                                    | Draviau                                                                                                    | of format t                                                                                                    | 0.059                                                                                                    |                                                                                       |                                                                                                    |          |                                                                                                    |          |                                                                                             |                                                                    | _                                                                                                    |                                  |                                           |
| 9                                                                                                    |                                                                                                    |                                                                                                    |                                                                                                    |                                                                                                    | when con                                                                                                    | dition is tr                                                                                                    | ue:                                                                                                    |                                                                                       |                                                                                                    | AaBbCo   | :YyZz 👘                                                                                                    |          |                                                                                             | Format                                                             | •                                                                                                    |                                  |                                           |
| 0                                                                                                    |                                                                                                    |                                                                                                    |                                                                                                    |                                                                                                    | when cor                                                                                                    |                                                                                                    | uc,                                                                                                    |                                                                                       |                                                                                                    |          |                                                                                                    |          |                                                                                             |                                                                    |                                                                                                    |                                  |                                           |
| 1                                                                                                    |                                                                                                    |                                                                                                    |                                                                                                    |                                                                                                    |                                                                                                    |                                                                                                    |                                                                                                    |                                                                                       |                                                                                                    |          |                                                                                                    |          |                                                                                             |                                                                    |                                                                                                    |                                  |                                           |
| 2                                                                                                    |                                                                                                    |                                                                                                    |                                                                                                    |                                                                                                    | Condition 3                                                                                                    |                                                                                                    |                                                                                                    |                                                                                       |                                                                                                    |          |                                                                                                    |          |                                                                                             |                                                                    |                                                                                                    |                                  |                                           |
| 3                                                                                                    |                                                                                                    |                                                                                                    |                                                                                                    |                                                                                                    | Formula                                                                                                    | Is 🔽                                                                                                    | =AND(B2                                                                                                    | 9<1;ABS(                                                                              | B29)>=0,                                                                                                  | 22)      |                                                                                                    |          |                                                                                             | (                                                                  | <b>X</b>                                                                                                    |                                  |                                           |
| 14<br>15                                                                                                    |                                                                                                    |                                                                                                    |                                                                                                    |                                                                                                    |                                                                                                    |                                                                                                    |                                                                                                    |                                                                                       |                                                                                                    |          |                                                                                                    |          |                                                                                             | ,                                                                  | _                                                                                                    |                                  |                                           |
| ю <u>г</u>                                                                                                    |                                                                                                    |                                                                                                    |                                                                                                    |                                                                                                    | Drouiouu                                                                                                    | if forwards b                                                                                                    | o 1160                                                                                                    |                                                                                       |                                                                                                    |          |                                                                                                    |          |                                                                                             |                                                                    |                                                                                                    |                                  |                                           |
| 6                                                                                                    |                                                                                                    |                                                                                                    |                                                                                                    |                                                                                                    | FIGNIEWU                                                                                                    | n ronnacio                                                                                                    | u use                                                                                                    |                                                                                       |                                                                                                    | AsBhCc   | Vv77                                                                                                    |          |                                                                                             | Format                                                             |                                                                                                    |                                  |                                           |
| 56                                                                                                    |                                                                                                    |                                                                                                    |                                                                                                    |                                                                                                    | when cor                                                                                                    | idition is tr                                                                                                    | ue:                                                                                                    |                                                                                       |                                                                                                    | AaBbCc   | :YyZz                                                                                                    |          |                                                                                             | Format                                                             |                                                                                                    |                                  |                                           |
| 56<br>57<br>58                                                                                                    |                                                                                                    |                                                                                                    |                                                                                                    |                                                                                                    | when cor                                                                                                    | idition is tr                                                                                                    | ue:                                                                                                    |                                                                                       |                                                                                                    | AaBbCc   | :YyZz                                                                                                    |          |                                                                                             | Format                                                             |                                                                                                    |                                  |                                           |
| 56<br>57<br>58<br>59                                                                                                    |                                                                                                    |                                                                                                    |                                                                                                    |                                                                                                    | when cor                                                                                                    | idition is tr                                                                                                    | ue:                                                                                                    |                                                                                       |                                                                                                    | AaBbCo   | :YyZz                                                                                                    |          |                                                                                             | Format                                                             |                                                                                                    |                                  |                                           |
| i6<br>i7<br>i8<br>i9                                                                                                    |                                                                                                    |                                                                                                    |                                                                                                    |                                                                                                    | when cor                                                                                                    | idition is tr                                                                                                    | ue:                                                                                                    |                                                                                       | Add >>                                                                                                    | AaBbCc   | <u>YyZz</u>                                                                                                    |          | ок                                                                                          | Format                                                             | cel                                                                                                    |                                  |                                           |
| 56<br>57<br>58<br>59<br>50<br>51                                                                                                    |                                                                                                    |                                                                                                    |                                                                                                    |                                                                                                    | when cor                                                                                                    | idition is tr                                                                                                    | ue:                                                                                                    | (                                                                                     | Add >>                                                                                                    | AaBbCc   | 2elete                                                                                                    |          | ок                                                                                          | Format                                                             | cel                                                                                                    |                                  |                                           |
| 6<br>7<br>8<br>9<br>0                                                                                                    |                                                                                                    |                                                                                                    |                                                                                                    |                                                                                                    | when cor                                                                                                    | dition is tr                                                                                                    |                                                                                                    | (                                                                                     | Add >>                                                                                                    | AaBbCc   | elete                                                                                                    |          | ок                                                                                          | Format                                                             |                                                                                                    |                                  |                                           |
| 6<br>7<br>8<br>9<br>0<br>1                                                                                                    |                                                                                                    | e wcw                                                                                                    | ccw                                                                                                    | dress.%                                                                                                    | pH45min                                                                                                    | temp 45mi                                                                                                    | pH24h                                                                                                    | temp24h                                                                               | Add >><br>BackFat1                                                                                        | AaBbCc   | Pelete                                                                                                    | BackFat4 | OK<br>Meatpot                                                                               | Format<br>Can                                                      | cel<br>Protein                                                                                                    | Fat                              | Ash                                       |
| 6<br>7<br>8<br>9<br>0<br>1                                                                                                    |                                                                                                    | 9 WCW                                                                                                    | CCW                                                                                                    | dress.%                                                                                                    | pH45min                                                                                                    | temp45mi                                                                                                    | ρ <i>H24</i> h                                                                                                    | temp 24h                                                                              | Add >><br>BackFat1                                                                                        | AaBbCc   | Pelete<br>BackFat3                                                                                                    | BackFat4 | OK<br>Meatpot                                                                               | Can<br>Moisture                                                    | cel Protein                                                                                                    | Fat                              | Ash                                       |
| 6<br>7<br>8<br>9<br>0<br>1                                                                                                    | LWDbs1.<br>4 1<br>0,4977-<br>0,4774                                                                                                    | 4 WCW                                                                                                    | COW                                                                                                    | dress.%                                                                                                    | pH45min                                                                                                    | temp 45mi                                                                                                    | рН24h                                                                                                    | temp24h                                                                               | Add >><br>BackFat1                                                                                        | AaBbCc   | elete<br>BackFat3                                                                                                    | BackFat4 | 0K<br>0K<br>Meatpot                                                                         | Format<br>Can<br>Moisture                                          | Protein                                                                                                    | Fat                              | Ash                                       |
| 6<br>7<br>8<br>9<br>0<br>1<br>1<br>5<br>                                                                                                    | LWDbs1.<br>1<br>0,4977-<br>0,47436<br>0,47436                                                                                                    | / WCW<br>1<br>0,99756                                                                                                    | CCW                                                                                                    | dress.%                                                                                                    | pH45min                                                                                                    | temp 45mi                                                                                                    | μe:<br><i>pH24h</i>                                                                                                    | temp 24h                                                                              | Add >><br>BackFat1                                                                                        | AaBbCc   | elete                                                                                                    | BackFat4 | OK<br><i>Meatpot</i><br>r > 0,361<br>r > 0.286                                              | Format<br>Can<br>Moisture<br>korral                                | <br>cel<br><i>Protein</i><br>p ≤ 0,000<br>p ≤ 0,001                                                                                                    | Fat                              | Ash                                       |
| 6<br>7<br>8<br>9<br>0<br>1<br>1<br>~~~~~~~~~~~~~~~~~~~~~~~~~~~~~~~                                                                                                    | LWDbs1.<br>4 1<br>0,49774<br>0,36591<br>0,08631                                                                                                    | 4 WCW<br>1 0,99758<br>0,434547                                                                                                    | CCW<br>1<br>0,42297<br>-0,2034                                                                                                    | dress.%                                                                                                    | <i>pH45min</i>                                                                                                    | temp 45mi                                                                                                    | ρH24h                                                                                                    | temp24h                                                                               | Add >><br>BackFat1                                                                                        | AaBbCc   | Pelete                                                                                                    | BackFat4 | 0K<br><i>Meatpot</i><br>r > 0,361<br>r > 0,286<br>r > 0,220                                 | Format<br>Can<br>Moisture<br>korral<br>korral                      |                                                                                                    | Fat                              | Ash                                       |
| 6<br>77<br>8<br>9<br>00<br>11<br>5<br>5<br>1.4<br>5<br>8<br>8<br>7<br>7<br>7<br>7<br>7<br>7<br>7<br>7<br>7<br>7<br>7<br>7<br>7<br>7<br>7<br>7<br>7                                                                                                    | LWDbs1.<br>4 1<br>0,49774<br>0,47436<br>0,36681<br>0,36681<br>0,36682<br>0,016465                                                                                                    | 7 WCW<br>1<br>0,09758<br>0,43453<br>-0,2047<br>-0,2032                                                                                                    | CCW<br>1<br>0.42297<br>-0.2034                                                                                                    | dress.%                                                                                                    | pH45min                                                                                                    | temp 45mi                                                                                                    | ρ.H24h                                                                                                    | temp 24h                                                                              | Add >><br>BackFat1                                                                                        | AaBbCc   | Pelete<br>BackFat3                                                                                                    | BackFat4 | 0K<br>Meatpot<br>r > 0,361<br>r > 0,220                                                     | Korral<br>korral<br>korral                                         | Protein           p < 0,001                                                                                                    | Fat                              | Ash                                       |
| 6<br>7<br>8<br>9<br>0<br>10<br>11<br>5<br>1.4<br>%<br>min<br>45<br>m                                                                                                    | LWDbs1.<br>1<br>0.49774<br>0.49744<br>0.3669<br>0.16458<br>0.16458<br>0.16458                                                                                                    | <ul> <li># WCW</li> <li>1</li> <li>0,99758</li> <li>0,43463</li> <li>-0,2047</li> <li>-0,2032</li> <li>0,19054</li> </ul>                                                                                                    | CCW<br>1<br>0,42297<br>-0,2034<br>-0,2232<br>0,2215                                                                                                    | dress.%                                                                                                    | <i>pH45min</i><br>1<br>1<br>0,2235                                                                                                    | temp 45mi                                                                                                    | <i>pH24h</i>                                                                                                    | temp24h                                                                               | Add >>                                                                                                    | AaBbCc   | elete<br>BackFat3                                                                                                    | BackFat4 | OK<br>Meatoot<br>r > 0,361<br>r > 0,220<br>r > 0,220                                        | Korral<br>korral<br>korral                                         | <i>Protein</i> P < 0,001                                                                                                    | Fat                              | Ash<br>htrid on                           |
| 6<br>77<br>8<br>9<br>0<br>10<br>11<br>1<br>1<br>1<br>1<br>1<br>1<br>1<br>1<br>1<br>1<br>1<br>1<br>1<br>1<br>1                                                                                                    | LWDbs1.<br>0.49774<br>0.38691<br>0.0232<br>0.16468<br>-0.0972<br>0.11233                                                                                                    | 4 WCW<br>1<br>0,99758<br>0,43453<br>-0,2047<br>-0,2032<br>0,19054<br>0,19054                                                                                                    | CCW<br>1<br>0,42297<br>-0,2034<br>-0,232<br>0,2215<br>0,2215                                                                                                    | dress.%                                                                                                    | <i>pH45min</i>                                                                                                    | temp 45mi<br>1<br>0,4616                                                                                                    | <i>pH24h</i>                                                                                                    | temp 24h                                                                              | Add >><br>BackFat1                                                                                        | AaBbCc   | elete<br>BackFat3                                                                                                    | BackFat4 | OK<br><i>Meatpot</i><br>r > 0,361<br>r > 0,220<br>r > 0,220                                 | Korral<br>korral<br>korral                                         | <i>Protein</i><br>Protein<br>P ≤ 0,00<br>p ≤ 0,01<br>p ≤ 0,05<br>                                                                                                    | Fat                              | Ash<br>htrid on                           |
| 6<br>7<br>8<br>9<br>0<br>1<br>s1.4<br>%<br>min<br>45m<br>h<br>24h                                                                                                    | LWDbs1.<br>4 1<br>0,49774<br>0,36691<br>0,0252<br>0,16458<br>-0,0972<br>0,11233<br>0,06822                                                                                                    | 4 WCW<br>1 0,99758<br>0,43463<br>-0,2047<br>-0,2032<br>0,19051<br>0,60956<br>0,24259<br>0,24259                                                                                                    | CCW<br>11<br>0.42297<br>-0.232<br>0.2215<br>0.60769<br>0.25294                                                                                                    | dress.%                                                                                                    | pH45min                                                                                                    | temp 45mi<br>i 1<br>0.09011<br>-0.1871                                                                                                    | рН24h<br>1<br>0,16798<br>0,16207                                                                                                 | temp24h                                                                               | Add >><br>BackFat1                                                                                        | AaBbCc   | pelete<br>BackFat3                                                                                                    | BackFat4 | 0K<br><i>Meatpot</i><br>r > 0,361<br>r > 0,220                                              | Korral<br>korral<br>korral                                         | Protein<br>P ≤ 0,00<br>p ≤ 0,01<br>p < 0,01<br>v < 0,01<br>v < 0, | Fat<br>Need Ia<br>prminda        | Ash<br>htrid on<br>tud lihtsalt           |
| 6<br>7<br>8<br>9<br>0<br>1<br>5<br>1<br>%<br>min<br>h<br>2<br>4<br>h<br>2<br>4<br>h<br>2<br>4<br>h<br>3<br>at2                                                                                                    | LWDbs1.<br>4 1<br>0,4977-<br>0,47436<br>0,36691<br>0,0232<br>0,16465<br>-0,0972<br>0,11233<br>0,06828<br>-0,0176                                                                                       | <ul> <li># WCW</li> <li>1</li> <li>0,99758</li> <li>0,43463</li> <li>0,2032</li> <li>0,19054</li> <li>0,2032</li> <li>0,19054</li> <li>0,24259</li> <li>0,27119</li> </ul>                                                                                                    | CCW<br>10,42297<br>-0,2032<br>0,2216<br>0,6789<br>0,25294<br>0,25294                                                                                                    | 0,256;<br>0,2224<br>0,258;<br>0,0023<br>0,0603;<br>0,0603;                                                                                                    | pH45min<br>pH45min<br>0,22356<br>1 -0,3232<br>2 -0,1737<br>3 -0,0357<br>3 -0,0357                                                                                                    | temp 45mi                                                                                                    | <i>ρH24h</i><br>1<br>0,15798<br>0,16207<br>0,16825                                                                               | temp24h                                                                               | Add >><br>BackFat1                                                                                        | AaBbCc   | pelete<br>BackFat3                                                                                                    | BackFat4 | 0K<br>Meatoot<br>r > 0,361<br>r > 0,220                                                     | Korral<br>korral<br>korral                                         | Protein           p < 0,01                                                                                                    | Fat<br>Need Ia<br>prminda        | Ash<br>htrid on<br>tud lihtsalt<br>abil.  |
| 6<br>7<br>8<br>9<br>0<br>1<br>5<br>1.<br>%<br>min<br>%<br>min<br>h<br>5<br>min<br>h<br>2<br>4<br>h<br>2<br>4<br>h<br>3<br>at3                                                                                                    | LWDbs1.<br>0,49772<br>0,477436<br>0,6669<br>0,14756<br>0,0172<br>0,11233<br>0,06225<br>-0,0176<br>0,12636                                                                                              | <ul> <li>WCW</li> <li>1</li> <li>0,99758</li> <li>0,49433</li> <li>0,2047</li> <li>0,2047</li> <li>0,2047</li> <li>0,2047</li> <li>0,2047</li> <li>0,2047</li> <li>0,2047</li> <li>0,2047</li> <li>0,2047</li> <li>0,2047</li> <li>0,2047</li> <li>0,2047</li> <li>0,2047</li> <li>0,2119</li> <li>0,4259</li> <li>0,2119</li> </ul>                                                                                                    | CCW<br>10,42297<br>-0,234<br>0,2215<br>0,60759<br>0,25294<br>0,2783<br>0,4356                                                                                                    | dress.%                                                                                                    | <i>pH45min</i><br><i>pH45min</i><br>1<br>2 1<br>4 0.22356<br>1 -0.3232<br>2 -0.1733<br>3 -0.0357<br>3 -0.0357                                                                                                    | temp 45mi<br>dition is tr<br>-0.4516<br>0.09011<br>-0.1871<br>-0.3496                                                                           | рН24h<br>рН24h<br>1<br>0,15798<br>0,16207<br>0,16825<br>0,42671                                                                  | temp24h                                                                               | Add >><br>BackFat1                                                                                        | AaBbCc   | Pelete                                                                                                    | BackFat4 | 0K<br>Meatpot<br>r > 0,361<br>r > 0,220                                                     | Korral<br>korral<br>korral                                         | Protein  P < 0,00  P < 0,01  P < 0,05  VC  1                                                                                                    | Fat<br>Need la<br>prminda        | Ash<br>ahtrid on<br>tud lihtsalt          |
| 6<br>7<br>8<br>9<br>0<br>1<br>1<br>3<br>1<br>5<br>1<br>4<br>5<br>min<br>h<br>2<br>4<br>h<br>2<br>4<br>h<br>2<br>4<br>1<br>3<br>at3<br>at4                                                                                                    | LWDbs1.<br>1<br>0.49774<br>0.47436<br>0.3669<br>0.16458<br>0.16458<br>0.16458<br>0.16458<br>0.12635<br>0.0972<br>0.11233<br>0.08228<br>-0.0176<br>0.12635<br>-0.0176<br>0.12635<br>-0.12635<br>-0.1431 | <ul> <li># WCW</li> <li>1</li> <li>0,99758</li> <li>0,43463</li> <li>-0,2047</li> <li>-0,2032</li> <li>0,19051</li> <li>0,60954</li> <li>0,24259</li> <li>0,27119</li> <li>0,42579</li> <li>-0,1389</li> </ul>                                                                                                    | CCW<br>1<br>0,42297<br>-0,2034<br>-0,232<br>0,2215<br>0,2215<br>0,2215<br>0,2215<br>0,2215<br>0,2215<br>0,2215<br>0,2215<br>0,2215<br>0,2215<br>0,2215<br>0,2229<br>0,22594<br>0,2783<br>0,4255<br>0,42550<br>0,42550<br>0,42550000000000000000000000000000000000 | dress.%<br>0.2562<br>0.0222<br>-0.0282<br>-0.0282<br>-0.0600<br>0.50605<br>-0.1890                                                                                                    | <i>pH45min</i><br><i>pH45min</i><br><i>1</i><br><i>2</i><br><i>1</i><br><i>0</i> ,2232<br><i>2</i><br><i>-</i> 0,1737<br><i>3</i><br><i>-</i> 0,0357<br><i>3</i><br><i>-</i> 0,0357<br><i>3</i><br><i>-</i> 0,017527                                                                                                    | temp45mi<br>                                                                                                    | <i>pH24h pH24h 0</i> ,16798 0,16207 0,16825 0,42071 -0,3471                                                                      | temp24h<br>0,32969<br>0,26409<br>0,14223<br>0,19688                                   | Add >><br>BackFat1<br>0,5544<br>0,29809<br>0,06107                                                        | AaBbCc   | 2000 - 2000 - 20 | BackFat4 | 0K<br>Meatoot<br>r > 0,361<br>r > 0,220<br>r > 0,220                                        | Moisture<br>korral<br>korral                                       | <i>Protein</i>                                                                                                    | Fat<br>Need Ia<br>prminda        | Ash<br>ahtrid on<br>tud lihtsalt          |
| 6<br>7<br>8<br>9<br>0<br>1<br>1<br>3<br>1<br>4<br>5<br>min<br>h<br>2<br>4<br>h<br>2<br>4<br>h<br>2<br>4<br>h<br>2<br>4<br>h<br>2<br>4<br>h<br>2<br>4<br>1<br>2<br>3<br>3<br>3<br>4<br>4<br>5<br>5<br>4<br>3<br>3<br>5<br>5<br>5<br>5<br>5<br>5<br>5<br>5<br>5<br>5                                                                                                    | LWDbs1.<br>1<br>0.4977/<br>0.3669<br>0.0232<br>0.16458<br>-0.0972<br>0.12636<br>-0.12636<br>-0.12636<br>-0.14531<br>0.11632                                                                            | <ul> <li>WCW</li> <li>0,99758</li> <li>0,43465</li> <li>-0,2032</li> <li>0,19051</li> <li>0,24259</li> <li>0,27119</li> <li>0,42459</li> <li>0,27119</li> <li>0,42459</li> <li>0,27119</li> <li>0,42459</li> <li>0,213705</li> </ul>                                                                                                    | CCW<br>1<br>0.4227<br>0.232<br>0.2215<br>0.025294<br>0.25294<br>0.2783<br>0.45585<br>0.45595<br>0.45594<br>0.2783                                                                                                    | dress.%<br>0.256;<br>0.0222;<br>-0.258;<br>-0.060;<br>0.0508;<br>0.2056;<br>0.3056;<br>0.3056;<br>0.3056;<br>0.3056;<br>0.3056;<br>0.3056;                                                                                                    | pH45min<br>pH45min<br>2 1<br>4 0,22366<br>1 -0,3232<br>2 -0,173<br>3 -0,0357<br>3 -0,177<br>1 -0.386<br>3 0,17727<br>1 0,00412                                                                                                    | temp 45mi<br>temp 45mi<br>0.4616<br>0.09011<br>-0.1871<br>-0.3496<br>0.49417<br>0.49411                                                         | рН24h<br>рН24h<br>0,15798<br>0,16207<br>0,16825<br>0,42671<br>0,3471<br>0,00366                                                  | temp24h<br>0,32969<br>0,26409<br>0,14223<br>0,19688<br>0,20179                        | Add >>> BackFat1 0,0544 0,08107 -0,0208                                                                   | AaBbCc   | Elete<br>BackFat3                                                                                                    | BackFat4 | OK<br>Meatoot<br>r > 0,361<br>r > 0,220<br>1                                                | Adoisture<br>korral<br>korral                                      | <i>Protein</i>                                                                                                    | Fat<br>Need Ia<br>prminda<br>upu | Ash<br>ahtrid on<br>tud lihtsalt<br>abil. |
| 6<br>7<br>8<br>9<br>0<br>1<br>1<br>∞<br>1<br>1<br>∞<br>1<br>1<br>0<br>1<br>1<br>0<br>1<br>0<br>1<br>1<br>0<br>1<br>1<br>0<br>1<br>0<br>1<br>1<br>0<br>1<br>0<br>1<br>1<br>0<br>1<br>0<br>1<br>0<br>1<br>1<br>0<br>1<br>0<br>1<br>1<br>0<br>1<br>0<br>1<br>1<br>0<br>1<br>0<br>1<br>1<br>0<br>1<br>1<br>0<br>1<br>1<br>0<br>1<br>0<br>1<br>1<br>0<br>1<br>0<br>1<br>1<br>0<br>1<br>0<br>1<br>1<br>0<br>1<br>1<br>0<br>1<br>0<br>1<br>1<br>0<br>1<br>0<br>1<br>1<br>0<br>1<br>1<br>0<br>1<br>1<br>0<br>1<br>1<br>0<br>1<br>1<br>0<br>1<br>1<br>0<br>1<br>1<br>0<br>1<br>1<br>0<br>1<br>1<br>0<br>1<br>1<br>0<br>1<br>1<br>0<br>1<br>1<br>0<br>1<br>1<br>1<br>0<br>1<br>1<br>1<br>1<br>1<br>0<br>1<br>1<br>1<br>1<br>1<br>1<br>1<br>1<br>1<br>1<br>1<br>1<br>1<br>1<br>1<br>1<br>1<br>1<br>1<br>1 | LWD6s1.<br>4 1<br>0,49774<br>0,477436<br>0,36051<br>0,16458<br>-0,0972<br>0,11233<br>0,68222<br>-0,0176<br>0,12636<br>-0,12636<br>-0,11633<br>-0,1431<br>0,11632<br>-0,2646                            | <ul> <li># WCW</li> <li>1</li> <li>0.99758</li> <li>0.43453</li> <li>0.2032</li> <li>0.19051</li> <li>0.242679</li> <li>0.27119</li> <li>0.242679</li> <li>0.13295</li> <li>0.13295</li> <li>0.13295</li> <li>0.13295</li> </ul>                                                                                                    | CCW<br>1<br>0,42297<br>-0,232<br>0,2215<br>0,60759<br>0,25294<br>0,2783<br>0,43568<br>-0,144<br>0,13505<br>0,0132                                                                                                    | 0,2562<br>0,0222<br>0,258<br>-0,023<br>0,0600<br>0,0508<br>0,2305<br>-0,1890<br>0,039<br>-0,0938                                                                                                    | <i>pH45min</i><br><i>pH45min</i><br>0,22366<br>0,22366<br>0,22366<br>0,2236<br>0,03757<br>0,0347<br>0,07727<br>0,00412<br>0,0386<br>0,037727<br>0,00412<br>0,03642<br>0,03642<br>0,04542<br>0,045442<br>0,04542<br>0,04542<br>0,04542<br>0,04542<br>0,04542<br>0,04542<br>0,04542                                                                                                    | temp 45mi                                                                                                    | рН24h<br>рН24h<br>1<br>0,15790<br>0,1625<br>0,42071<br>-0,3471<br>0,00366<br>0,26209                                             | temp24h<br>0,3269<br>0,26409<br>0,14223<br>0,19688<br>0,20179<br>-0,0783              | Add >><br>Back/Fat1<br>0,5544<br>0,28809<br>0,06107<br>-0,02616                                           | AaBbCc   | 2elete<br>BackFat3                                                                                                    | BackFat4 | 0K<br><i>Meatpot</i><br>r > 0,361<br>r > 0,220<br>r > 0,220<br>1<br>0,00894                 | Format<br>Can<br>Moisture<br>korral<br>korral<br>korral            | <i>Protein</i>                                                                                                    | Fat<br>Need Ia<br>prminda        | Ash<br>htrid on<br>tud lihtsalt           |
| 6<br>7<br>8<br>9<br>0<br>1<br>3<br>3<br>3<br>4<br>5<br>min<br>h<br>2<br>4<br>h<br>2<br>4<br>h<br>2<br>4<br>h<br>2<br>4<br>h<br>2<br>4<br>h<br>2<br>4<br>h<br>2<br>4<br>h<br>2<br>4<br>1<br>2<br>3<br>1<br>4<br>3<br>3<br>3<br>4<br>4<br>3<br>3<br>4<br>4<br>3<br>3<br>4<br>5<br>4<br>5<br>4<br>5<br>4<br>5                                                                                                    | LWDbs1.<br>1<br>0,49772<br>0,47436<br>0,497436<br>0,497436<br>0,4972<br>0,11233<br>0,06828<br>-0,0972<br>0,11233<br>0,06828<br>-0,01431<br>0,11632<br>-0,2646<br>-0,2133                               | <ul> <li>WCW</li> <li>0,99758</li> <li>0,43453</li> <li>0,2047</li> <li>0,2042</li> <li>0,19051</li> <li>0,24259</li> <li>0,24259</li> <li>0,2419</li> <li>0,24259</li> <li>0,2119</li> <li>0,2410</li> <li>0,21305</li> <li>0,1305</li> <li>0,1305<td>CCW<br/>1<br/>0.42297<br/>0.2215<br/>0.60769<br/>0.25294<br/>0.25294<br/>0.25294<br/>0.25294<br/>0.25294<br/>0.2533<br/>0.43586<br/>0.144<br/>0.13605<br/>0.0132<br/>-0.0954</td><td>dress.%<br/>0,256<br/>0,0222<br/>-0,258<br/>-0,028<br/>-0,028<br/>0,0508<br/>0,2305<br/>-0,189<br/>0,033<br/>-0,189<br/>0,033<br/>-0,033<br/>-0,035<br/>-0,035<br/>-0,05<br/>-0,035<br/>-0,00</td><td><i>ρH45min</i><br/><i>ρH45min</i><br/>1<br/>0,2235<br/>1<br/>-0,3232<br/>2<br/>-0,1733<br/>3<br/>-0,357<br/>3<br/>-0,357<br/>1<br/>-0,392<br/>3<br/>-0,1727<br/>1<br/>-0,392<br/>3<br/>-0,1727<br/>1<br/>-0,392<br/>3<br/>-0,1727<br/>1<br/>-0,392<br/>3<br/>-0,1727<br/>1<br/>-0,392<br/>3<br/>-0,1727<br/>1<br/>-0,392<br/>3<br/>-0,1727<br/>1<br/>-0,392<br/>3<br/>-0,1727<br/>1<br/>-0,392<br/>3<br/>-0,1727<br/>1<br/>-0,392<br/>3<br/>-0,1727<br/>-0,192<br/>-0,192</td><td>temp 45mi<br/>0.4516<br/>0.9011<br/>-0.1871<br/>-0.1871<br/>-0.3406<br/>-0.3406<br/>-0.19111<br/>-0.118</td><td><i>pH24h</i><br/>1 0,15798 0,16207 0,16825 0,42671 -0,04821 0,00366 0,26209 -0,1136</td><td>temp24h<br/>0,32969<br/>0,26409<br/>0,14223<br/>0,19688<br/>0,20179<br/>-0,0783<br/>-0,1256</td><td>Add &gt;&gt;<br/>BackFat1<br/>0.5844<br/>0,29809<br/>0.06107<br/>-0.0208<br/>-0.0516<br/>-0.01632</td><td>AaBbCc</td><td>2elete<br/>BackFat3<br/>0.0808<br/>0.31862<br/>0.2348</td><td>BackFat4</td><td>0K<br/>Meatpot<br/>r &gt; 0,361<br/>r &gt; 0,220<br/>1<br/>0,00894<br/>-0,0283</td><td>Korral<br/>korral<br/>korral<br/>korral<br/>-0,0301</td><td><i>Protein</i><br/>Protein<br/>P ≤ 0,007<br/>p ≤ 0,01<br/>p &lt; 0,05<br/>V(C<br/>n<br/>1</td><td>Fat<br/>Need Ia<br/>prminda<br/>upu</td><td>Ash<br/>ahtrid on<br/>tud lihtsalt</td></li></ul> | CCW<br>1<br>0.42297<br>0.2215<br>0.60769<br>0.25294<br>0.25294<br>0.25294<br>0.25294<br>0.25294<br>0.2533<br>0.43586<br>0.144<br>0.13605<br>0.0132<br>-0.0954                                                                                                    | dress.%<br>0,256<br>0,0222<br>-0,258<br>-0,028<br>-0,028<br>0,0508<br>0,2305<br>-0,189<br>0,033<br>-0,189<br>0,033<br>-0,033<br>-0,035<br>-0,035<br>-0,05<br>-0,035<br>-0,00 | <i>ρH45min</i><br><i>ρH45min</i><br>1<br>0,2235<br>1<br>-0,3232<br>2<br>-0,1733<br>3<br>-0,357<br>3<br>-0,357<br>1<br>-0,392<br>3<br>-0,1727<br>1<br>-0,392<br>3<br>-0,1727<br>1<br>-0,392<br>3<br>-0,1727<br>1<br>-0,392<br>3<br>-0,1727<br>1<br>-0,392<br>3<br>-0,1727<br>1<br>-0,392<br>3<br>-0,1727<br>1<br>-0,392<br>3<br>-0,1727<br>1<br>-0,392<br>3<br>-0,1727<br>1<br>-0,392<br>3<br>-0,1727<br>-0,192<br>-0,192                                                                                                    | temp 45mi<br>0.4516<br>0.9011<br>-0.1871<br>-0.1871<br>-0.3406<br>-0.3406<br>-0.19111<br>-0.118                                                 | <i>pH24h</i><br>1 0,15798 0,16207 0,16825 0,42671 -0,04821 0,00366 0,26209 -0,1136                                               | temp24h<br>0,32969<br>0,26409<br>0,14223<br>0,19688<br>0,20179<br>-0,0783<br>-0,1256  | Add >><br>BackFat1<br>0.5844<br>0,29809<br>0.06107<br>-0.0208<br>-0.0516<br>-0.01632                      | AaBbCc   | 2elete<br>BackFat3<br>0.0808<br>0.31862<br>0.2348                                                                                                    | BackFat4 | 0K<br>Meatpot<br>r > 0,361<br>r > 0,220<br>1<br>0,00894<br>-0,0283                          | Korral<br>korral<br>korral<br>korral<br>-0,0301                    | <i>Protein</i><br>Protein<br>P ≤ 0,007<br>p ≤ 0,01<br>p < 0,05<br>V(C<br>n<br>1                                                                                                    | Fat<br>Need Ia<br>prminda<br>upu | Ash<br>ahtrid on<br>tud lihtsalt          |
| 6<br>7<br>8<br>9<br>10<br>11<br>12<br>13<br>14<br>14<br>14<br>14<br>14<br>14<br>14<br>14<br>14<br>14                                                                                                    | LWDbs1.<br>0.4974<br>0.47436<br>0.3669<br>0.14565<br>0.11233<br>0.06455<br>-0.0172<br>0.11233<br>0.0625<br>-0.1431<br>0.11632<br>-0.2446<br>-0.2313<br>0.19551                                         | Ø         WCW           0,99758         0,43463           -0,2032         0,19051           0,2047         0,24259           0,27119         0,24259           0,27119         0,24259           0,21376         0,21376           0,21376         0,21376           0,1392         0,1376           0,0012         -0,01027           0,03041         -0,03041                                                                                                    | CCW<br>1<br>0.42297<br>-0.2034<br>-0.232<br>0.2215<br>0.60769<br>0.25294<br>0.2783<br>0.43556<br>-0.144<br>0.13505<br>-0.144<br>0.13505<br>0.0132<br>-0.032                                                                                                    | dress.%<br>0,252<br>0,0222<br>-0,258<br>-0,028<br>-0,060<br>0,0503<br>-0,189<br>0,030<br>-0,189<br>0,030<br>-0,030<br>-0,000<br>-0,000<br>-0,000<br>-0,000<br>-0,000<br>-0,000<br>-0,000<br>-0,000<br>-0,000<br>-0,0 | <i>pH45min</i><br><i>pH45min</i><br><i>qH45min</i><br><i>qH45min<br/><i>qH45min<br/><i>qH45min<br/><i>qH45min<br/><i>qH45min<br/><i>qH45min<br/></i></i></i></i></i></i> | <i>temp 45mi</i><br>dition is tr<br>-0.4516<br>0,09011<br>-0.1871<br>-0.3496<br>-0.6052<br>0,49417<br>0,19111<br>-0.3106<br>-0,19111<br>-0.3106 | рН24h<br>рН24h<br>1<br>0,15798<br>0,16207<br>0,16207<br>0,16825<br>0,42671<br>-0,3471<br>0,0366<br>0,26209<br>-0,1136<br>-0,0999 | temp24h<br>10,32969<br>0,26409<br>0,14223<br>0,19688<br>0,20179<br>-0,0783<br>-0,1252 | Add >><br>BackFat1<br>0,6644<br>0,29809<br>0,06107<br>-0,0206<br>-0,0618<br>-0,0618<br>-0,0618<br>-0,0714 | AaBbCc   | BackFat3                                                                                                    | BackFat4 | 0K<br>Meatpot<br>r > 0,361<br>r > 0,220<br>r > 0,220<br>1<br>0,00894<br>0,008943<br>0,03845 | Korral<br>korral<br>korral<br>korral<br>korral<br>korral<br>korral | <i>Protein</i><br>P ≤ 0,00<br>p ≤ 0,01<br>p < 0,05<br>VC<br>1<br>-0,2407                                                                                                    | Fat<br>Need la<br>prminda        | Ash<br>ahtrid on<br>tud lihtsalt          |

4. Uurige, kas näiteks tunnuste 'Temp 45min' ja 'Temp 24h' vaheline seos sõltub sigade pidamiskeskkonnast – leidke nimetatud tunnuste vahelised lineaarsed korrelatsioonikordajad eraldi nii tavapärases kui ka külmlaudas peetud sigadel ning illustreerige seost hajuvus-diagrammiga, kus erinevatele pidamistingimustele vastavad väärtused on tähistatud erinevalt (lisaks võite seoste erinevuse selgemaks esile toomiseks lisada punktiparvele regressioonisirged).

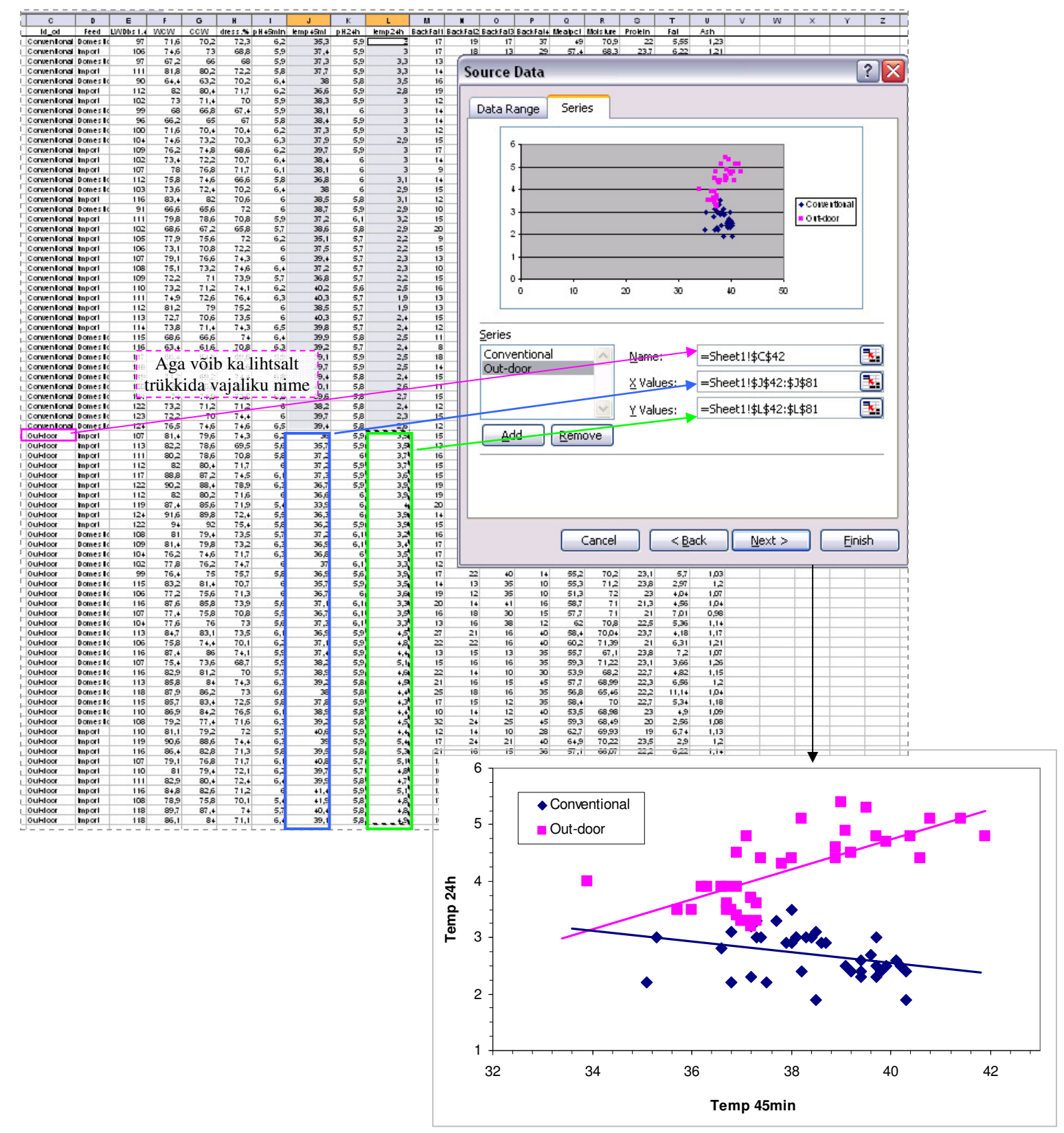

5. Teostamaks regressioonanalüüsi, et prognoosida 'Temp 45min' väärtuste alusel 'Temp 24h' väärtusi, võib *Excelis* lähtuda samast viimati loodud hajuvusdiagrammist, lastes sinna peale arvutada ka regressioonivõrrandi ja determinatsioonikordaja – et *Excel* laseb joonistele automaatselt lisatavaid kirjeid ka muuta, võib tulemuse kujundada näiteks kujul

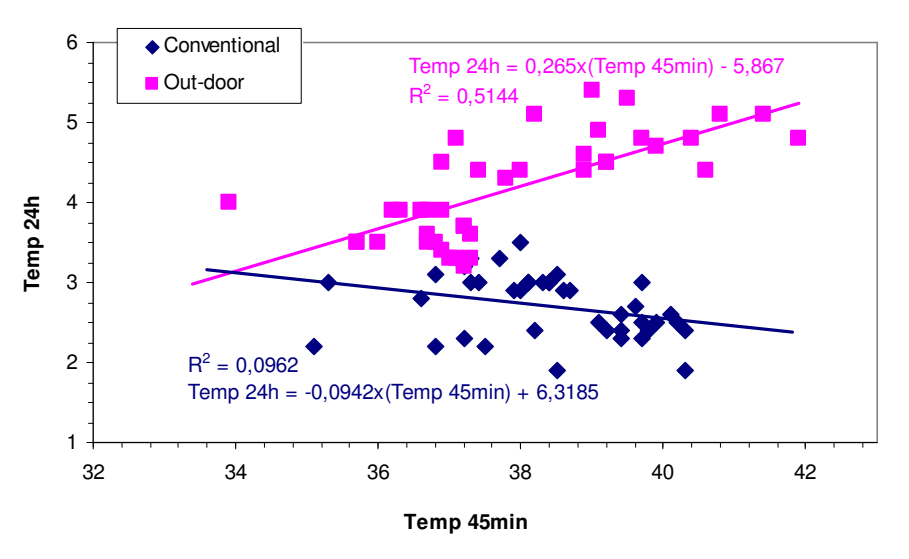

Regressiooniseose **statistilise olulisuse** testimiseks tuleb kasutada protseduuri *Regression (Tools -> Data Analysis)*. Seejuures on see protseduur üks väheseid *Exceli* statistikavahendeid, mis siiamaani ei oska midagi pihta hakata puuduvate väärtustega – andmed peavad olema enne analüüsima asumist sobivalt sorteeritud või siis tuleb regressioonanalüüsi tarvis moodustada uus, tühje lahtreid mitte sisaldav abitabel.

|                   | IT          |           |         |         |                |            |          |            |               |               |           |
|-------------------|-------------|-----------|---------|---------|----------------|------------|----------|------------|---------------|---------------|-----------|
| JOINING AT OUTFO  |             |           |         |         |                |            |          |            |               |               |           |
|                   |             |           |         |         |                |            |          |            |               |               |           |
| Regression Sta    | tistics     |           |         |         |                |            |          |            |               |               |           |
| Multiple R        | 0,7172      |           |         |         |                |            |          |            |               |               |           |
| R Square          | 0,51438     |           |         |         |                |            |          |            |               |               |           |
| Adjusted R Square | 0,5016      |           |         |         |                |            |          |            |               |               |           |
| Standard Error    | 0,45303     |           |         |         |                |            |          |            |               |               |           |
| Observations      | 40          |           |         |         |                |            |          |            |               |               |           |
|                   |             |           |         |         |                |            |          |            |               |               |           |
| ANOVA             |             |           |         |         |                |            |          |            |               |               |           |
|                   | df          | SS        | MS      | F       | Significance F |            |          |            |               |               |           |
| Regression        | 1           | 8,26079   | 8,26079 | 40,2503 | 1,92078E-07    | = p < 0,05 | õ=>regre | ssion equa | ition is stat | tistically si | gnificant |
| Residual          | 38          | 7,79896   | 0,20524 |         |                |            |          |            |               |               |           |
| Total             | 39          | 16,0598   |         |         |                |            |          |            |               |               |           |
|                   |             |           |         |         |                |            |          |            |               |               |           |
|                   | Coefficient | andard En | t Stat  | P-value | Lower 95%      | /pper 95%  | wer 95,0 | pper 95,09 | ж.            |               |           |
| Intercept         | -5,867      | 1,58407   | -3,7038 | 0,00067 | -9,07379489    | -2,6602    | -9,0738  | -2,6602    |               |               |           |
| X Variable 1      | 0,26502     | 0,04177   | 6,34431 | 1,9E-07 | 0,180453467    | 0,34958    | 0,18045  | 0,34958    |               |               |           |

Regressioonlüüsi tulemus külmlaudas (out-door) peetud sigade korral:

Regressioonivõrrand, prognoosimaks 'Temp 45min' väärtuste alusel 'Temp 24h' väärtusi, on kujul

Temp  $24h = -5,867 + 0,265 \times (Temp 45min)$ 

(sama, mis joonisel graafiliselt leitu).